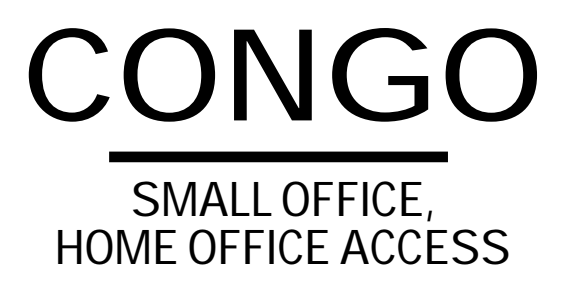

**User's Guide Manual** 

# CONGO

SMALL OFFICE, HOME OFFICE ACCESS

**User's Guide Manual** 

# 使用および取り扱い上の注意

本製品を安全に使用するために、以下の事項を必ず守ってください。これらの 事項が守られていない場合、感電、怪我、火災、故障などの原因になります。

カバーを外さないでください。

絶対にカバーを外さないでください。お客様 に必要な部品は内包されていません。

#### 稲妻危険

稲妻が発生しているとき、本製品やケーブル の設置などの作業を行わないでください。落 雷により、感電する恐れがあります。

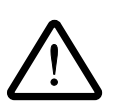

#### 電源アダプタはAC100Vに接続してくだ さい。

本製品は、AC100Vで動作します。AC100V 以外の電圧の電源に接続しないでください。

テーブルタップをご使用になる場合、たこ足 配線をしないでください。たこ足配線は、火 災の原因になります。

専用の電源アダプタを使ってください。 本製品に電源を供給する際には、本製品に付属している専用の電源アダプタをご使用ください。ACアダプタのコードは無理に折り曲げたり、引っ張ったり、ねじったりしないでください。また、圧力がかかりコードがつぶれてしまうような箇所にコードを敷設しないでください。

#### 通気口をふさがないでください。

本製品の通気口をふさがないでください。通 気口をふさいだ状態で本製品を使用すると、 加熱などにより故障、火災の恐れがあります。

#### 日常のお手入れ

本製品の汚れは、やわらかい乾いた布でふい てください。ベンジン、シンナーなどは使用 しないでください。製品の変形、変色の原因 になります。

## 取り扱いは丁寧に

落としたり、ぶつけたり、強いショックを与 えたりしないでください。

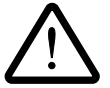

#### 動作温度

本製品は、5~40 の範囲でご使用下さい。 特に、本製品をラックなどに組み込んでご使 用になる場合、換気には十分ご注意ください。

#### 異物を入れないでください。

換気口、拡張スロットなどから金属、液体など の異物を入れないでください。本体内部に異 物が入ると火災、感電などの恐れがあります。

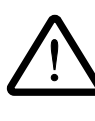

設置、ケーブル配線、移動は電源を抜いて 本製品の設置、ケーブル配線、移動などを行 う場合は、必ず電源アダプタを抜いて行って ください。

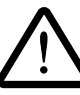

#### 次のような場所での使用や保管はしない でください。

- ・直射日光の当たる場所
- ・暖房器具の近くなどの高温になる場所
- ・急激な温度変化のある場所 (結露するような 場所)
- ・湿気の多い場所や、水などの液体がかかる 場所
- ・振動の激しい場所
- ・ほこりの多い場所や、ジュータンを敷いた 場所 (静電気障害の原因にもなります)
- ・腐食性ガスの発生する場所

ご注意

- (1) 本マニュアルは、アライドテレシス(株)が作成したもので、全ての権利をアライドテレシス(株)が 保有しています。アライドテレシス(株)に無断で本書の一部または全部をコピーすることを禁じま す。
- (2) アライドテレシス(株)は、予告なく本マニュアルの一部または全体を修正、変更することがありますのでご了承ください。
- (3) アライドテレシス(株)は、改良のため製品の仕様を予告なく変更することがありますのでご了承く ださい。
- (4) 本製品の内容またはその仕様に関して発生した結果については、いかなる責任も負いかねますので ご了承ください。
- (5) 本製品に付属している各日本語ドキュメント類および Web Wizard の日本語部分は、アライドテレシス(株)が作成し、著作権を所有しています。

©1996-97 アライドテレシス株式会社

## 商標について

CentreCOM、CentreNET はアライドテレシス株式会社の登録商標です。

ACC は、米国 Advanced Computer Communications の登録商標です。

CONGO、ExpressACCess、Web Wizard は、米国 Advanced Computer Communicationsの商標です。 PC/TCP は、米国 FTP Software, Inc. の登録商標です。

LZSとStackerはそれぞれ、Stac Electronicsの商標と登録商標です。

NetWare は、米国 Novell, Inc. の登録商標です。

Sun は、米国 Sun Microsystems, Inc. の登録商標です。

Windows、MS-DOS、Microsoft は、米国 Microsoft Corporation の登録商標です。

その他、この文書に掲載しているソフトウェアおよび周辺機器の名称は各メーカーの商標または登録商 標です。

## マニュアルバージョン

| 1996年 9月15日 | Ver. 1.0 pl. 0 | 初版    |
|-------------|----------------|-------|
| 1996年10月23日 | Ver. 1.0 pl. 1 | 記述訂正  |
| 1997年 4月12日 | Ver. 2.0 pl. 0 | 大幅に加筆 |

## ヒント、注意、警告

それぞれ、次に示すような特有の意味と書式があります。

- **ヒント** 補足情報または背景情報です。また、実行したいことを容易にしたり迅速にするためのヒントになります。
- 注意 ヒントよりも重大な、システム運用に必須の情報です。注意を無視するとシステムの 障害またはそれと同等の損害が生じることがあります。
- 警告 警告は、最も重大度が高い情報です。警告を無視すると身体への障害を引き起こすか 重大な法的義務に違反することがあります。

# 目次

| 0 | このマ    | ニュアルについて                                | 0-1  |
|---|--------|-----------------------------------------|------|
| 1 | インタ    | ーネット・サービス・プロバイダとの接続例                    | 1-1  |
|   | 1.1    | 端末型ダイアルアップ接続サービスによる接続                   |      |
|   | 1.2    | LAN 型ダイアルアップ接続サービスによる接続 (ExpressACCess) |      |
|   |        | インターネット・サービス・プロバイダから与えられる情報             | 1-3  |
|   |        | 決定しておかなければならないこと                        |      |
|   |        | 設定手順                                    |      |
|   | 1.3    | LAN 型ダイアルアップ接続サービスによる接続 (Web Wizard)    |      |
|   |        | インターネット・サービス・プロバイダから与えられる情報             |      |
|   |        | 決定しておかなければならないこと                        |      |
|   |        | 設定の方法と準備                                | 1-10 |
|   |        | 基本的な設定項目 (General Configuration)        | 1-10 |
|   |        | インターネット・プロバイダに関する設定項目                   | 1-12 |
|   | 1.4    | 専用回線によるインターネット・サービス・プロバイダとの接続           | 1-15 |
|   |        | インターネット・サービス・プロバイダから与えられる情報             | 1-15 |
|   |        | 決定しておかなければならないこと                        | 1-15 |
|   |        | 設定の方法と準備                                | 1-16 |
|   |        | 基本的な設定項目 (General Configuration)        | 1-16 |
|   |        | インターネット・プロバイダに関する設定項目                   | 1-18 |
|   |        | 出力されるスクリプト                              | 1-20 |
| 2 | ISDN [ | 回線による接続                                 | 2-1  |
|   | 2.1    | ISDN 回線で 2 か所を IP 接続                    |      |
|   |        | 「TOKYO」の設定                              |      |
|   |        | 「OSAKA」の設定                              |      |
|   |        | マルチリンクを使用せずUnnumbered IP で接続した場合のスクリプト. |      |
|   |        | マルチリンクを使用しUnnumbered IP で接続した場合のスクリプト   |      |
|   |        | マルチリンクを使用せず Numbered IP で接続した場合のスクリプト   | 2-10 |
|   | 2.2    | ISDN 回線で 3 箇所を IP 接続                    | 2-12 |
|   |        | 設定手順                                    | 2-13 |
|   |        | Numbered IP インターフェース                    | 2-20 |
|   |        | TOKYOのスクリプト (Unnumbered IP)             | 2-24 |
|   |        | TOKYOのスクリプト (Numbered IP)               | 2-24 |
|   |        | 解 説                                     | 2-25 |

|   | 2.3   | Proxy ARP で 2 つの LAN セグメントを接続する(128Kbps)                                                                                                    | 2-26                                   |
|---|-------|----------------------------------------------------------------------------------------------------|----------------------------------------|
|   |       | CONGO1の設定                                                                                                    | 2-26                                   |
|   |       | CONGO2の設定                                                                                                    | 2-27                                   |
|   |       | 解 説                                                                                                    | 2-27                                   |
|   | 2.4   | パソコンからの接続・CONGO を介してパソコンをインターネットへ                                                                                                    |                                        |
|   |       | CONGOの設定                                                                                                    |                                        |
|   |       | 解 説                                                                                                    |                                        |
|   | 2.5   | コールバック                                                                                                    |                                        |
|   |       | YOKOHAMA (発呼側) の Config.scr                                                                                                    | 2-31                                   |
|   |       | TOKYO (着呼側) の Config.scr                                                                                                    | 2-31                                   |
|   |       | 解 説                                                                                                    | 2-32                                   |
| 3 | デジタ   | ル専用線                                                                                                    | 3-1                                    |
| Ŭ | 2 2 1 |                                                                                                    | 2.4                                    |
|   | 3.1   | IF ルーナイノブの設定于順                                                                                                    |                                        |
|   |       | に当てロッキン                                                                                                    |                                        |
|   |       |                                                                                                    | 3-4                                    |
|   |       | デフォルト設定のIPアドレスの削除                                                                                                    | 3-6                                    |
|   |       | ジンオルト 設定の デノーレスの Bis Strain Strain | 3-7                                    |
|   |       | IPルーティングの設定スクリプトについて                                                                                                    |                                        |
|   |       | (CONGO1の設定スクリプト表示例)                                                                                                    | 3-8                                    |
|   |       | CONGO2の設定スクリプト表示例                                                                                                    | 3-8                                    |
|   | 3.2   | ブリッジの設定手順                                                                                                    |                                        |
|   |       | シッシッシュ (All State) All All All All All All All All All Al                                                                                                    |                                        |
|   |       | ブリッジポートの設定                                                                                                    |                                        |
|   |       | 設定情報の保存とCONGO のリセット                                                                                                    |                                        |
|   |       | ブリッジの設定スクリプトについて                                                                                                    | 3-10                                   |
| Δ | ブロッ   | ジ設定例                                                                                                    | 4-1                                    |
| т | / / / |                                                                                                    | ······································ |
|   | 4.1   | ISDN 回線によるブリッジ接続                                                                                                    | 4-1                                    |
|   |       | 設定手順                                                                                                    | 4-1                                    |
|   |       | マルチリンクを使う場合のスクリプト                                                                                                    |                                        |
|   |       | マルチリンクを使わない場合のスクリプト                                                                                                    |                                        |
| 5 | 名前付   | き IP フィルタとフィルタプロファイル                                                                                                    | 5-1                                    |
|   |       | フィルタプロファイルを使うことの利点                                                                                                    |                                        |
|   |       | 名前付き IP フィルタ                                                                                                    |                                        |
|   |       | フィルタプロファイル                                                                                                    |                                        |
|   |       | プロファイルの設定方法                                                                                                    |                                        |
|   |       | IP フィルタデーターベースへの登録                                                                                                    |                                        |
|   |       | フィルタプロファイルへの登録                                                                                                    |                                        |
|   |       | プロファイルのポートへの適用                                                                                                    |                                        |

|   | フィルタを外す<br>フィルタ適用後のスクリプト  | 5-6<br>5-7 |
|---|---------------------------|------------|
| 6 | DHCP                      | 6-1        |
| 7 | 他社製品と接続するとき               | 7-1        |
|   | Cisco 社ルータと PAP 認証で接続     | 7-1        |
|   | Cisco 社ルータからの CHAP 認証での接続 |            |
|   | Yamaha 社ルータからの着呼          | 7-3        |
|   | Ascend 社ルータからの着呼          | 7-3        |
|   | Ascend 社ルータへの発呼           |            |

目次

# 索引

## A

AppleTalk 2-4 Ascend 7-4

## С

CHAP 1-3, 1-6, 1-9, 1-13, 2-15, 2-16, 4-4 CIDRプロック 1-3, 1-9, 1-15 Cisco 7-1 Class Less Inter Domain Routing 1-2, 1-9, 1-15 CONGOのIPアドレス 1-11, 1-17 CONGOを介してパソコンをインターネットへ接続 2-28

## Е

Express ACCess 3-2

## I

IPX/SPX 2-4 IPアドレス 1-3, 1-7, 1-9, 1-15, 2-18 IPフィルタ 5-1 IPフィルタデーターベース 5-2 IPルーター 2-18 IPルーティング 3-1 ISDN 回線 2-1

#### J

JPNIC 1-3, 1-9, 1-15

#### Ν

Next Hop 2-2 NIC 1-3, 1-9, 1-15 NON 1-6, 1-13, 2-15, 2-16, 4-4 Numbered IPインターフェース 2-2

## Ρ

PAP 1-3, 1-6, 1-9, 1-13, 2-15, 2-16, 4-4

Proxy ARP で2つのLAN セグメントを接続する 2-26

## R

RFC1717 1-5, 4-2

## U

Unnumbered IP 1-7, 2-18 Unnumbered IP インターフェース 2-2

#### Y

Yamaha 7-3

## 1

インターネット・プロバイダに関する設定項目 1-12, 1-18

## カ

回線速度 1-13 課金 2-4

## +

基本的な設定項目 1-10, 1-16

## ク

グローバルアドレス 1-2, 1-3, 1-9, 1-15

## サ

サイト名 1-13, 1-18 サブネットマスク 1-3, 1-9, 1-11, 1-15, 1-17

## セ

セキュリティ 5-1 接続要求 2-1

## タ

ターミナルアダプタ(パソコン)からの接続 2-28 ダウンロード 1-14, 1-19 他社製品と接続するとき 7-1

## テ

デジタル専用線 3-1 電話番号 1-3, 1-9

## ナ

名前付き IP フィルタ 5-1

## =

認証 1-13

## Л

パスワード 1-3, 1-9, 1-13, 1-15, 2-13 パソコンの IP アドレス 1-11, 1-17

## フ

フィルタプロファイル 5-1 不揮発性メモリ 1-14, 1-19 プリッジ 1-14, 1-19, 3-9 プリッジ設定例 4-1 プロファイル 5-1 プロファイルデーターベース 5-2

## マ

マルチリンク 1-5, 1-13, 2-2, 4-2, 6-1

## ユ

ユニット名 1-8, 2-19, 4-4

## П

ログイン名 1-3, 1-9, 1-13, 1-15, 2-13

## 0 このマニュアルについて

このマニュアルは、複数の設定例をまとめたものです。設定を行う前に済ませておかなければならない こと、例えばCONGOやLANの配線、設定に使用するパソコンの準備、設定に使用するユーティリティ 使い方などについては詳しく説明していません。それらに関しては、別冊子「取り扱い説明書」や「簡 単インストールガイド・Web Wizard」をご覧ください。また、この冊子では設定の方法「Web Wizard」 「ExpressACCess」、「コマンド入力」、「tftp get」のなかから、目的の設定を行うために最も簡単な方 法を取ります。

設定ユーティリティとしてWeb Wizardを使用する場合は、Web Wizardを使用する上での要点とWeb Wizard が生成するスクリプトを示します。

ここでは、サイト名、電話番号、IPアドレス、サブネットマスク、ログイン名、パスワードなどとして、 具体的な値を使用しますが、これらはお客様の環境におけるものをご使用ください。また、Web Wizard のインストールや使用方法については、別冊子「簡単インストールガイド・Web Wizard」をご覧くだ さい。

注意 Web Wizard が生成した (View Settings で表示させた) スクリプトと、Web Wizard で設定した CONGOで「display file configration config.scr」や「show」を実行して表示されるスクリプトは異なっています。これは、Web Wizard が生成したスクリプトの中に、すぐに実行されてしまいCONGOの実行メモリ上に常駐しないコマンドやデフォルト設定なので表示されないものが含まれていたり、CONGO 自身がデフォルトのスクリプトを持っていたりするためです。

# 1 インターネット・サービス・プロバイダとの接続例

この章では、インターネット・サービス・プロバイダとの接続のための設定例を説明します。インター ネット・サービス・プロバイダとの接続のように、接続拠点が1か所 (ピアツーピア接続)であり、定 型的な接続の形態の場合は、Web WizardやExpressACCessを使用して設定するのが簡単です。これ らのユーティリティを使用すれば、コマンドの詳細を知らなくても設定を完了することができます。ま た、これらの設定ユーティリティを使用して、おおまかな設定をほどこしておき、後でコマンドによる 修正を施すこともできます。

## 1.1 端末型ダイアルアップ接続サービスによる接続

端末型ダイアルアップ接続サービスでISDN回線を経由してインターネット・サービス・プロバイダに 接続する場合は、別冊子「簡単インストールガイド・Web Wizard」をご覧ください。

## 1.2 LAN型ダイアルアップ接続サービスによる接続 (ExpressACCess)

図 1.2aにLAN型ダイアルアップ接続サービスにおけるネットワーク構成を示します。 このサービスで は、インターネット・サービス・プロバイダから割り当てられた「グローバルアドレスの個数 (CIDR ブ ロック) -2」台の端末をインターネットに接続することができます。

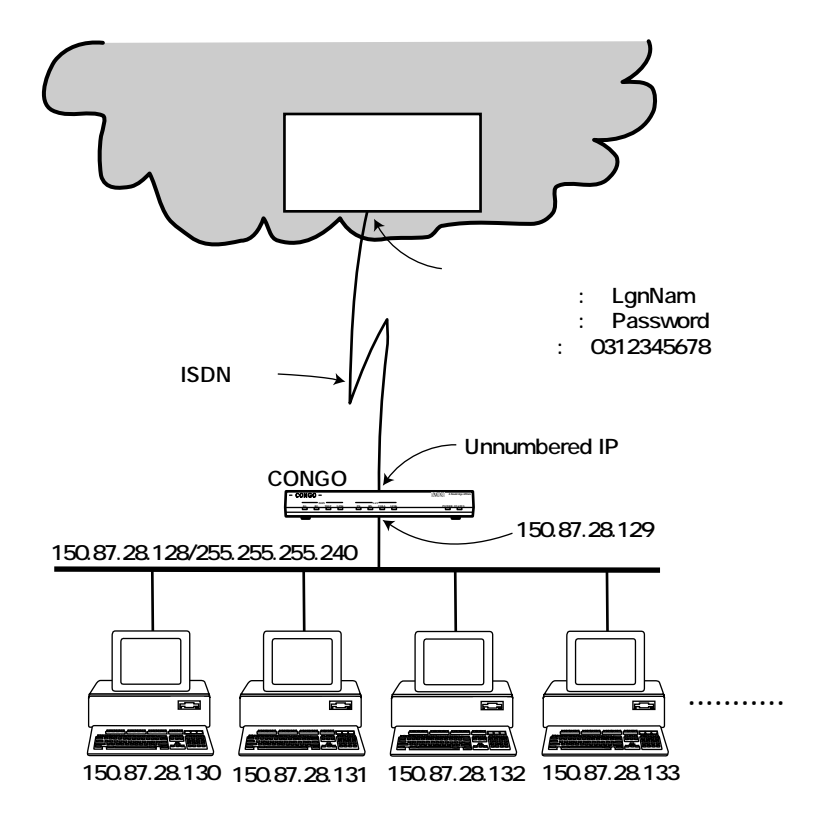

図1.2a LAN 型ダイアルアップ接続サービスの構成

CIDR (Class Less Inter Domain Routing) ブロックとは、IP アドレス資源の枯渇によって最近考案された IP アドレス割り当ての方法で、従来のクラス (A、B、Cなど) によって IP アドレスの割り当てを するのではなく、16 個とか、32 個とかの連続した IP アドレスのブロックで割り当てをする方法です。

例えば、「150.87.28.128/255.255.255.240」という CIDR ブロックが与えられた場合、 「150.87.28.128」~「150.87.28.143」の16 個の IP アドレスとなり、CONGO の LAN 側の IP アドレ スとしてひとつ、ブロードキャストアドレスとして「150.87.28.143」を消費し、ネットワークアドレ ス「150.87.28.128」は使用できないので、13 台の端末をインターネットに接続できます。

#### インターネット・サービス・プロバイダから与えられる情報

次にインターネット・サービス・プロバイダから与えられる情報をまとめます。ここでは、具体的な値 として下記を仮定します。

> ログイン名:「LgnNam」 パスワード:「Password」 電話番号:「0312345678」 CIDR ブロック: IP アドレス:「150.87.28.128」 サブネットマスク:「255.255.255.240」

プロバイダから認証の方法を指定されなかった場合、PAP、CHAPのどちらでも使用可能であると考えられます。通常、安全性の高いCHAPを使用します。

- **ヒント** インターネット・サービス・プロバイダや NIC (JPNIC) から取得した正式な IP アドレ スをグローバルアドレスと言います。
- **ヒント**「192.168.1.128/255.255.255.240」は、「192.168.1.128/28」とも表記されます。この表記は、「192.168.1.128」と「28ビット」のマスクの組みを意味します。

#### 決定しておかなければならないこと

CONGOの設定に入る前に次のことを決定しておいてください。ここでは、具体的な値として下記を仮定します。

CONGOのLAN側のIPアドレス:「150.87.28.129」

#### 設定手順

ExpressACCess を使用した設定手順を示します。

- (1) CONGO にコンソールターミナルを接続してください。
- (2) CONGOが工場出荷時の状態であれば、電源を投入し、自己診断が終了したら、自動的に ExpressACCess が起動します。

自動的に Express ACCess が起動しない場合は、CONGO が工場出荷時の状態ではありません。 CONGO にログインして、「set config factory 」コマンドを入力してください。

| PROMPT? login netman                                            |
|-----------------------------------------------------------------|
| Password:                                                       |
|                                                                 |
|                                                                 |
| PROMPT> set configuration factory                               |
| PROMPT?                                                         |
| ***** Welcome to Express Access for the ISDN Telecommuter ***** |
|                                                                 |
|                                                                 |
|                                                                 |
| Press RETURN to continue                                        |

(3) ISDN回線のタイプを選択します。通常は「6」を選択してください。

```
Select your ISDN switch type:

1 = NET3 (UK-EURO ISDN)

2 = NI-1 (N. America)

3 = 5ESS (N. America)

4 = DMS-100 Custom (N. America)

5 = KDD (Japan)

6 = NTT (Japan)

7 = TS013 (Australia)

(1) > 6
```

(4) ISDNのタイプを選択します。常に「2」を選択してください。日本では「1」のサービスは提供されていません。

```
Describe your ISDN service provisioning
  1 = 1B+D
  2 = 2B+D
  (2) > 2
```

(5) 接続先が1拠点しかない場合は「2」を選択してください。

```
Do you want to configure two different accounts ?

1 = Yes

2 = No

(2) > 2
```

(6) インターネットプロバイダがマルチリンクをサポートしている場合は「1」を選択してください。 2Bが使用されます(サポートしていない場合は1Bのみが使用されます)。プロバイダがマルチリ ンクをサポートしていない場合は「2」を選択してください(1B)。この設定はStanderd (RFC1717に準拠)のマルチリンクです。接続先がNile (ACC製品)のときは、マルチリンクを使 用する場合でも「2」を選択してください(接続先がNile でマルチリンクを使用する場合は、 「Command Reference Manual」の「Set multilink group protocol」のページに従って設定して ください)。

```
Use Multilink to combine both B-channels for maximum bandwidth ?

1 = Yes

2 = No

(1) > 2
```

- ヒント マルチリンクとは、ISDNの2本のBチャネルを束ね128Kbpsとして使う機能です。常に2Bが使用されるわけではなく、自動的にトラフィックが少ないときは1Bのみを使用し、多いときは2Bを使用します(オンデマンドによる帯域幅調節)。
- (7) 接続先の電話番号を入力します。数字文字のみが入力できます。ハイフン「-」やスペースは入力 できません。ここでは「0312345678」を仮定します。

Enter the first telephone number for the first account (no dashes, no spaces)
Ex. 18005551212 (for a 64Kbps clear channel call)
or 18005551212,CM56 (for a 56Kbps rate adapted call)
() > 0312345678

(8) ログイン名を入力してください。63文字まで入力でき、大文字、小文字を区別します。接続先が インターネットプロバイダの場合は、プロバイダによって指定されます。接続先が当社NILEの場 合は CONGO側(自分側の)の回線の電話番号を入力してください。ここでは「LgnNam」と仮定 します。

Login name for this account (case sensitive, 63 characters max.) () > LgnNam

(9) パスワードを入力してください。接続先が「PAP」の場合は8文字まで、「CHAP」の場合は16文 字まで入力でき、大文字、小文字を区別します。接続先がインターネットプロバイダの場合は、プ ロバイダによって指定されます。接続先が当社NILEの場合は(PAP)、大文字で「NETMAN」を 入力してください。ここでは「Password」と仮定します。

```
Password for this account (case sensitive, Maximum Length: PAP - 8, CHAP - 16)
() > Password
```

(10)「PAP」、「CHAP」から認証の方法を選択してください(認証を行わない「NON」は使用できません)。CHAPは、3つの認証の方法で最も高いセキュリティを持ち、パスワードを暗号化して相手に送ります。PAPは暗号化せずにそのまま送るため、ISDN回線上で傍受された場合、セキュリティが破られる可能性があります。通常は、CHAPを使用することをお薦めします。ここでは、「2 = CHAP」を使用すると仮定します。

```
Select the authentication method to be used for this account
(The remote side must support the same method)
  1 = PAP (Password Authentication Protocol, less secure)
  2 = CHAP (Challenge Handshake Authentication Protocol, more secure)
  3 = NONE
  (1) > 2
```

(11) CONGOの使用方法を選択します。IP ルータとして使用する場合は「1」、ブリッジのみとして使用する場合は「2」を選択してください。接続先がインターネットプロバイダの場合は、「1」を選択してください。ここでは「1」を仮定します。

```
Configure IP or select Bridging only:
  1 = IP routing
  2 = Bridging only
 (1) > 1
```

(12) CONGOのイーサネットポートに設定するIPアドレスを入力します。ここでは「150.87.28.129」を仮定します。

```
Enter the IP address for your Ethernet port:
(192.168.1.1) > 150.87.28.129
```

(13) CONGOのイーサネットポートのサブネットマスクを入力します。ここでは「255.255.255.240」を仮定します。

```
Enter the subnet mask for your Ethernet port:
(255.255.255.0) > 255.255.240
```

(14) Unnumbered IPを使用するかどうかを設定します。「1 = yes」を選択した場合、接続先もUnnumbered IP でなければなりません。ここでは「1」を仮定します。

```
Will you be using unnumbered IP for your ISDN port
(if yes, both sides must use unnumbered IP):
  1 = yes
  2 = no
(1) > 1
```

ヒント IPアドレスの割り当てがされないIPインタフェースをUnnumbered IP Interface と呼び ます。伝統的なルーティング技術では2点間接続でもIPアドレスを割り当てる必要が ありましたが、現在はIPアドレスの浪費を防ぐためUnnumbered IPを使用することが 多くなっています。プロバイダからの指定事項の中に「お客様ルータのIPアドレス」 と「プロバイダ側ルータのIPアドレス」の両方が指定されていた場合は、2=noを選 択してください。プロバイダ側ルータのIPアドレスが明示されていない場合はUnnumbered IPと考えられますので、1=yesを選択してください。たいていの場合、Unnumbered IPが使用されます。

> 「2=no」を選択した場合は、画面表示にしたがって CONGOの WAN ポートにも IPア ドレスを割り振ってください。

(15) インターネット・サービス・プロバイダとの接続では、「2」を選択してください。ここでは「2」 を仮定します。ブリッジ機能は、AppleTalk、IPX/SPX などの IP 以外のプロトコルを使用するための機能です。

Do you want to bridge non-routed traffic? 1 = yes 2 = no (1) > **2**  (16) ユニット名 (router's name) を変更する場合は、「1」を選択してくだし。「1」を選択すると、ユニット名の入力を求められます。入力したユニット名は、コマンドプロンプトの「PROMPT」と置き代わります。ここでは、「2」を選択すると仮定します。したがって、コマンドプロンプトは「PROMPT」のままとなります。

Do you want to set the router's name? 1 = Yes 2 = No (1) > 2

(17) Express ACCess で行った設定を有効にするかどうかを決定します。「1」を選択すると ExpressACCess による設定内容 (ExpressACCess によって生成されたスクリプト)を実行し、 Express ACCessは終了します。「2」を選択するとスクリプトを実行せずにExpress ACCessを 終了します。ここでは「1」を選択します。

```
Do you want to install this configuration?
  1 = yes
  2 = Exit without install
  (1) > 1
```

(18) (17) を終了した時点では、ExpressACCessによる設定内容は、まだ実行メモリ上にあります。次回の起動時にもExpressACCessによる設定を有効にするためには、CONGOにnetmanでログイン<sup>†1</sup>し、設定を不揮発性メモリに保存しなければなりません。

```
PROMPT:NOT SAVED# login netman
Password:
....
PROMPT:NOT SAVED* set configuration save
....
PROMPT>
```

- †1 ExpressACCessの生成したスクリプトの最後に「reset」が記述されているため、 ExpressACCessの終了と同時にログアウトしてしまいます。
- (19) LAN に接続されている器機の全てに対して、適切な IP アドレス、サブネットマスク、ゲートウエ イアドレス (CONGO の LAN 側の IP アドレス) を設定してください。

## 1.3 LAN 型ダイアルアップ接続サービスによる接続 (Web Wizard)

図1.3aにLAN型ダイアルアップ接続サービスにおけるネットワーク構成を示します。 このサービスでは、インターネット・サービス・プロバイダから割り当てられた「グローバルアドレスの個数 (CIDR ブロック)-2」台の端末をインターネットに接続することができます。

CIDR (Class Less Inter Domain Routing) ブロックとは、IP アドレス資源の枯渇によって最近考案された IP アドレス割り当ての方法で、従来のクラス (A、B、Cなど) によって IP アドレスの割り当てを するのではなく、16 個とか、32 個とかの連続した IP アドレスのブロックで割り当てをする方法です。

例えば、「150.87.28.128/255.255.255.240」という CIDR ブロックが与えられた場合、 「150.87.28.128」~「150.87.28.143」の16 個の IP アドレスとなり、CONGO の LAN 側の IP アドレ スとしてひとつ、プロードキャストアドレスとして「150.87.28.143」を消費し、ネットワークアドレ ス「150.87.28.128」は使用できないので、13 台の端末をインターネットに接続できます。

#### インターネット・サービス・プロバイダから与えられる情報

次にインターネット・サービス・プロバイダから与えられる情報をまとめます。ここでは、具体的な値 として下記を仮定します。

> ログイン名:「LgnNam」 パスワード:「Password」 電話番号:「0312345678」 CIDR ブロック: IP アドレス:「150.87.28.0」 サブネットマスク:「255.255.255.0」

プロバイダから認証の方法を指定されなかった場合、PAP、CHAPのどちらでも使用可能であると考えられます。通常、安全性の高いCHAPを使用します。

ヒント

インターネット・サービス・プロバイダやNIC (JPNIC) から取得した正式なIPアドレ スをグローバルアドレスと言います。

#### 決定しておかなければならないこと

CONGOの設定に入る前に次のことを決定しておいてください。ここでは、具体的な値として下記を仮定します。

CONGO の LAN 側の IP アドレス: 「150.87.28.200 」 CONGO の設定に使用するパソコンの IP アドレス: 「150.87.28.131」

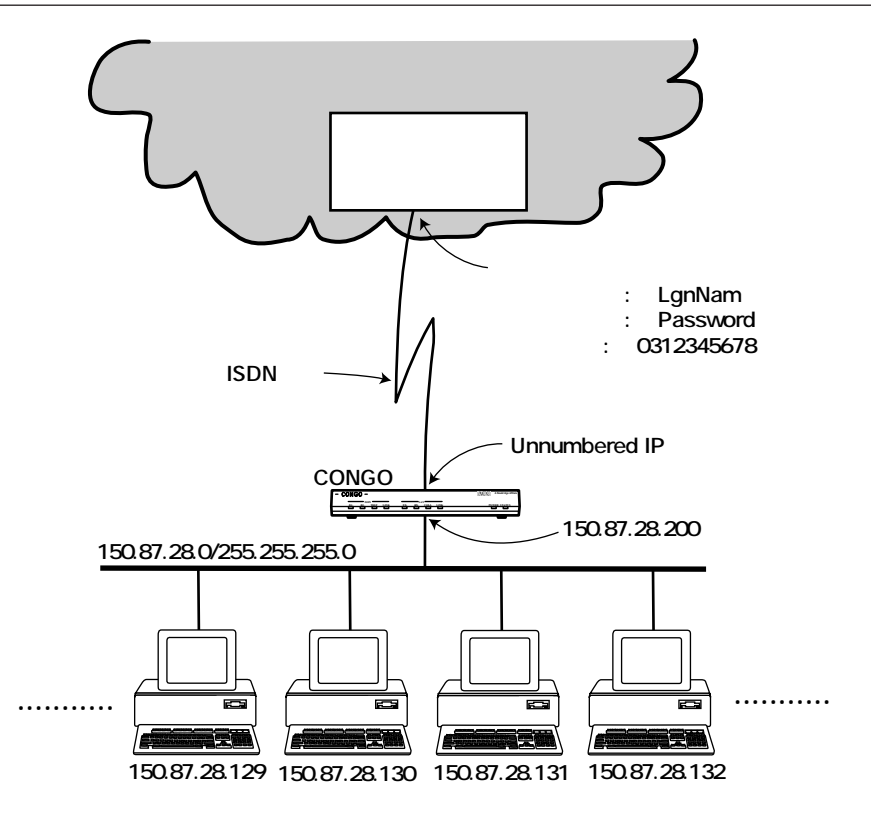

図1.3a LAN 型ダイアルアップ接続サービスの構成

#### 設定の方法と準備

CONGOの設定は、Web Wizard で行います。Web Wizard を使用する前に、CONGO やハブ、パソコンなどの設置・配線を済ませ、CONGOの設定に使用するパソコンに対して、上記で決定したIPアドレス、サブネットマスク、ゲートウエイアドレスを設定して、パソコンがTCP/IP 通信をできるようにしておいてください。

#### 基本的な設定項目 (General Configuration)

(1) General Configuration で次の5項目を入力します。

ISDN Switch Type/Service 「NTT (Japan)」を選択してください。

Number of Bearer Channels (B-channels) 「Two」を選択してください。日本では、Two、すなわち2B+Dだけがサポートされています。 IP address of your PC

Web Wizard を実行しているパソコンの IP アドレスを入力してください。ここでは、「150.87.28.131」を仮定します。

IP address of your Congo

CONGOのイーサネットポートに割り当てる IP アドレスを入力してください。ここでは、「150.87.28.200」を仮定します。

Your subnet mask

CONGO (Web Wizardを実行しているパソコン)が接続されているネットワークのサブネットマスクを入力してください。ここでは、「255.255.255.0」を仮定します。

| 1997年1997年1997年1997年1997年1997年1997年1997           | 1994年10日<br>0 分約7回 75<br>一<br>一<br>一<br>一<br>一<br>一<br>一<br>日<br>一<br>一<br>一<br>一<br>一<br>一<br>一<br>一<br>一<br>一<br>一<br>一<br>一 |                                                                                                    |
|---------------------------------------------------|----------------------------------------------------------------------------------------------------|----------------------------------------------------------------------------------------------------|
| <ul> <li>通済 Mig-1/150</li> <li>助務協和 あす</li> </ul> | 87.28 t3t/opi-k<br>\$40 (0.63                                                                                                  | in/config and III N<br>1. Path#素 人々 1710元7                                                                                                    |
|                                                   | Ger                                                                                                    | neral Configuration                                                                                                    |
| Fran your<br>ISON provider                        | ISIM Seitch.)<br>Number of Ber                                                                                                 | arer Channels (Brithannels) © Swa Cone                                                                                                    |
| Frem yo<br>Network Admir<br>ST<br>Internet Servic | our<br>Listrator<br>:e Provider                                                                                                | Warning: PC's IF address has changed<br>IF address of your PC 150, 87, 28, 131<br>IF address of your Cosgo 50, 87, 28, 200<br>Your subnet mark 255, 255, 0 |
|                                                   |                                                                                                    |                                                                                                    |

図1.3b Web Wizard: General Configuration 画面

## インターネット・プロバイダに関する設定項目

(2) 「From your Network Administrator or Internet Service Provider」で次の情報を入力します。

| Networks · Der Dentin<br>(m(ME) 编集(E) 表示                                                                                                    | ation Configuration]<br>300 - 9997300 - 7977-900 | 17500 Fatro 10870 with                                                                                          |  |
|----------------------------------------------------------------------------------------------------|--------------------------------------------------|----------------------------------------------------------------------------------------------------|--|
| (1) (1) (1) (1) (1) (1) (1) (1) (1) (1)                                                                                                    |                                                  |                                                                                                    |  |
| 1 # http://1                                                                                                    | 50.87.28.131/cgi-bin/config.er                   | xe?sys                                                                                                    |  |
| <b>新著播船</b> 志:                                                                                                    | すずめ いう第                                          | 初日推索 人々 1711/937                                                                                                |  |
| From yo                                                                                                    | ur Network Administry                            | ator or Internet Service Provider                                                                               |  |
|                                                                                                    | Destination's telepho                            | ne number(s) for data calls                                                                                     |  |
|                                                                                                    | Primary 03123456                                 | 178 G 64K C 56K                                                                                                 |  |
|                                                                                                    | Secondary                                        | 6 64E C 56E                                                                                                    |  |
| Destination                                                                                                    | Authentication                                   |                                                                                                    |  |
| Destination-1                                                                                                    | Locin LorBan                                     |                                                                                                    |  |
|                                                                                                    | Parryord *******                                 | C PAP C CEAP C BORE                                                                                             |  |
|                                                                                                    |                                                  | The second second second second second second second second second second second second second second second se |  |
|                                                                                                    | T Biltilink (combine                             | e) B-channels                                                                                                   |  |
|                                                                                                    | W TOP(TP (Tutarnat)                              |                                                                                                    |  |
|                                                                                                    | P INTE (Internet)                                |                                                                                                    |  |
|                                                                                                    | ISBN Port's IP Address Type                      |                                                                                                    |  |
|                                                                                                    | C Dynamic (Throughered or Nervisited)            |                                                                                                    |  |
| Network                                                                                                    | C Statio (Numbered)                              |                                                                                                    |  |
| Type (s)                                                                                                    | IP Address 192 . 168 .                           |                                                                                                    |  |
|                                                                                                    | Subnet Mark 205                                  | 148 J                                                                                                    |  |
|                                                                                                    | ASXCALD (1991)                                   |                                                                                                    |  |
|                                                                                                    | T Dridge other Netw                              | ork protocolstie. AppleTalk)                                                                                    |  |
| 12                                                                                                    | 1:                                               | 광                                                                                                    |  |
|                                                                                                    |                                                  | Download your new settings to your Congo                                                                        |  |
| Activa                                                                                                    | te Settings                                      | (previously saved settings will be<br>overwrittem)                                                              |  |
| View                                                                                                    | · Settings                                       | View the accipt created by Web Wizard                                                                           |  |
| Same Set                                                                                                    | tings To Disk                                    | Write the script created by Web Wixard to disk                                                                  |  |
| View/Modi                                                                                                    | fy or Delete                                     |                                                                                                    |  |
| a configuratio                                                                                                    | n Destination-1 .                                | Edit an existing destination configuration                                                                      |  |
| Add a ne                                                                                                    | e destination                                    | For access to multiple networks                                                                                 |  |
| Go to Gener                                                                                                    | ral Configuration                                | Change 1500 settings or IP configuration                                                                        |  |
| A REAL PROPERTY AND A REAL PROPERTY AND A REAL | 2                                                |                                                                                                    |  |

図1.3c Web Wizard: Per Destination Configuration 画面

**Destination Name** 

サイト名は、Web Wizardにおける識別のために使用される名称で、特に入力する必要はあ りません (CONGOの設定に影響をあたえません)。デフォルトでは「Destination-1」とな ります。

Destination's telephone number(s) for data calls

「Primary」にインターネット・サービス・プロバイダから与えられた電話番号を入力し、回線速度を選択します。電話番号は数字のみが入力できます。ハイフン「-」やスペースは入力しないでください。ここでは、「0312345678」、「64K」を仮定します。

「Secondary」は、もし「Primary」の回線が話中だった場合にかける相手の電話番号を入 力します。例えば、インターネットプロバイダがアクセスポイントを何拠点も用意している とき、別のアクセスポイントを指定することができます。電話番号は数字のみが入力できま す。ハイフン「-」やスペースは入力しないでください。ここでは、接続先は一か所だけと して Secondary には何も入力しません (入力欄が空白の場合、回線速度の選択は無視され ます)。

Authentication (認証)

「Login」にインターネット・プロバイダから与えられたログイン名を入力してください。ロ グイン名は、半角英数字で入力し、全角文字は使用しないでください。ログイン名は大文 字・小文字を区別します。ここでは「LgnNam」を仮定します。

「Password」にインターネット・プロバイダから与えられたパスワードを入力してください。パスワードは、半角英数字で入力し、全角文字は使用しないでください。パスワードは 大文字・小文字を区別します。ここでは「Password」を仮定します。

「PAP」、「CHAP」から認証の方法を選択してください(認証を行わない「NON」は使用で きません)。CHAPは、3つの認証の方法で最も高いセキュリティを持ち、パスワードを暗 号化して相手に送ります。PAPは暗号化せずにそのまま送るため、ISDN回線上で傍受され た場合、セキュリティが破られる可能性があります。通常は、CHAPを使用することをお 薦めします。ここでは、CHAPを使用すると仮定します。

Multilink (combine) B-channels

インターネット・プロバイダがマルチリンク (2B) をサポートしている場合は、「 」をク リックし「X」マークをつけてください。「X」をつけない場合は、マルチリンクは使用され ません (1B)。ここではマルチリンクを使用すると仮定します。

- ヒント マルチリンクとは、ISDNの2本のBチャネルを束ね128Kbpsとして使う機能です。常に2Bが使用されるわけではなく、自動的にトラフィックが少ないときは1Bのみを使用し、多いときは2Bを使用します(オンデマンドによる帯域幅調節)。
- 注意 プロバイダがマルチリンクをサポートしているかどうかは、各プロバイダにご確認く ださい。プロバイダがマルチリンクをサポートしていないのに CONGO でマルチリン クを使用するよう設定した場合、プロバイダによっては接続できないことがあります。

TCP/IP (Internet)

端末型ダイアルアップ接続サービスの場合は、「TCP/IP」のをクリックし「X」マークをつけ、更にラジオボタン()で「Dynamic」を選択してください。

「Dynamic」を選択した場合、WAN (ISDN) ポートを Unnumbered IP インターフェースと して使用します。Unnumbered IP インターフェースとは、IP アドレスの割り当てがされな いIP インタフェースです。伝統的なルーティング技術では 2 点間接続でもIP アドレスを割 り当てる必要がありましたが、現在は IP アドレスの浪費を防ぐため Unnumbered IP を使 用することが多くなっています。<u>インターネット・サービス・プロバイダからルーターの</u> WAN ポートの IP アドレスが与えられなかった場合、Unnumbered IP インターフェースで あると考えられ、たいていの場合が Unnumbered IP インターフェースです。

「Static」を選択した場合、WAN (ISDN) ポートを Numbered IP インターフェースとして 使用します。WAN ポートに割り当てる「IP Address」と「Subnet Mask」、インターネッ ト・サービス・プロバイダのルーターの WAN ポートの IP アドレス (「Next Hop」) を入力 してください。

#### Bridge

インターネット・プロバイダとの接続では、CONGOのブリッジの機能を使用しないでくだ さい。ブリッジ機能は、AppleTalk、IPX/SPX などの IP 以外のプロトコルを使用するため の機能です。

- (4) Web Wizard の「Activate Settings」ボタンをクリックしてください。設定のダウンロードが成 功すると、「Your settings have been successfully downloaded to your Congo!」が表示され、 CONGOはダウンロードした設定を使ってリプートします。また、ダウンロードした設定は不揮発 性メモリに保存されるため、次回の起動時も有効です。
- (5) LANに接続されている他の器機(設定に使用したパソコン以外の器機)の全てに対して、適切なIP アドレス、サブネットマスク、ゲートウエイアドレス (CONGOのLAN 側の IP アドレス)を設定 してください。

## 1.4 専用回線によるインターネット・サービス・プロバイダとの接続

#### 注意 使用可能なデジタル専用線は「I430A」に準拠しているものです。例えば、これはNTT では「高速デジタル伝送サービス」という商品名で提供されています。

図 1.4a に専用線によるインターネット・サービス・プロバイダとの接続におけるネットワーク構成を 示します。このサービスでは、インターネット・サービス・プロバイダから割り当てられた「グローバ ルアドレスの個数 (CIDR ブロック) -2」台の端末をインターネットに接続することができます。

CIDR (Class Less Inter Domain Routing) ブロックとは、IPアドレス資源の枯渇によって最近考案されたIPアドレス割り当ての方法で、従来のクラス (A、B、Cなど) によってIPアドレスの割り当てをするのではなく、16個とか、32個とかの連続したIPアドレスのブロックで割り当てをする方法です。

例えば、「150.87.28.128/255.255.255.240」という CIDR ブロックが与えられた場合、 「150.87.28.128」~「150.87.28.143」の16 個の IP アドレスとなり、CONGO の LAN 側の IP アドレ スとしてひとつ、ブロードキャストアドレスとして「150.87.28.143」を消費し、ネットワークアドレ ス「150.87.28.128」は使用できないので、13 台のの端末をインターネットに接続できます。

#### インターネット・サービス・プロバイダから与えられる情報

次にインターネット・サービス・プロバイダから与えられる情報をまとめます。ここでは、具体的な値 として下記を仮定します。

> ログイン名:「LgnNam」 パスワード:「Password」 CIDR プロック: IP アドレス:「150.87.28.0」 サブネットマスク:「255.255.255.0」

**ヒント** インターネット・サービス・プロバイダや NIC (JPNIC) から取得した正式な IP アドレ スをグローバルアドレスと言います。

#### 決定しておかなければならないこと

CONGOの設定に入る前に次のことを決定しておいてください。ここでは、具体的な値として下記を仮定します。

CONGO の LAN 側の IP アドレス: 「150.87.28.200 」 CONGO の設定に使用するパソコンの IP アドレス: 「150.87.28.131 」

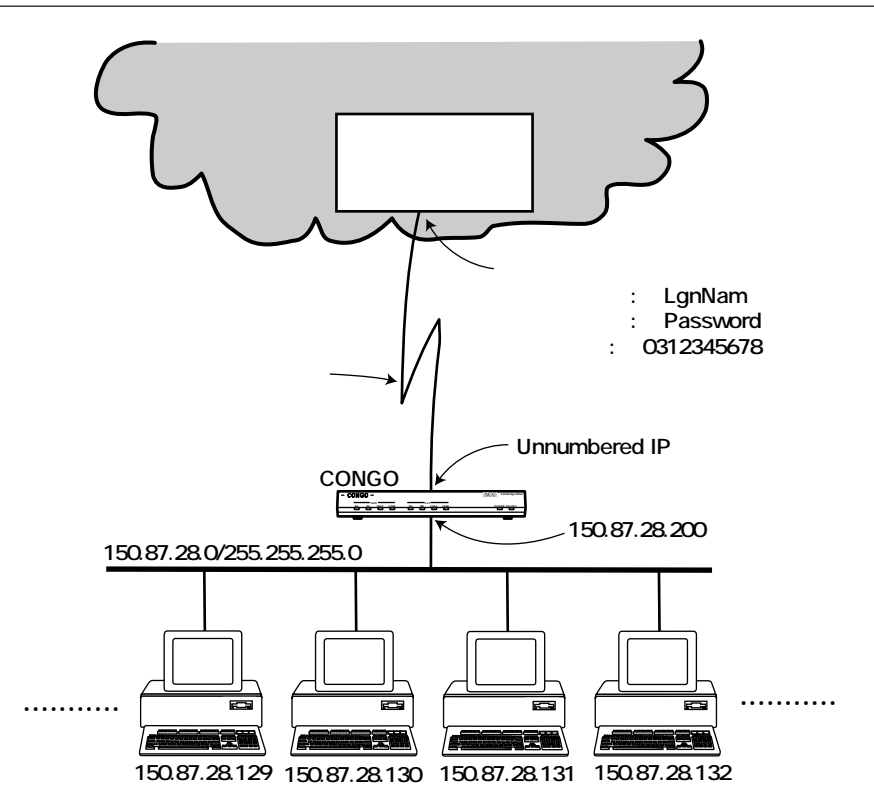

#### 図1.4a 専用線によるインターネットへの接続

#### 設定の方法と準備

CONGOの設定は、Web Wizard で行います。Web Wizard を使用する前に、CONGO やハブ、パソコンなどの設置・配線を済ませ、CONGOの設定に使用するパソコンに対して、上記で決定したIP アドレス、サブネットマスク、ゲートウエイアドレスを設定して、パソコンが TCP/IP 通信をできるようにしておいてください。

#### 基本的な設定項目 (General Configuration)

(1) General Configuration で次の5項目を入力します。

ISDN Switch Type/Service 「PERMANENT (NailedUp)」を選択してください。

Number of Bearer Channels (B-channels) 「Two」を選択してください。日本では、Two、すなわち2B+Dだけがサポートされています。 IP address of your PC

Web Wizard を実行しているパソコンの IP アドレスを入力してください。ここでは、「150.87.28.131」を仮定します。

IP address of your Congo

CONGOのイーサネットポートに割り当てる IP アドレスを入力してください。ここでは、「150.87.28.200」を仮定します。

Your subnet mask

CONGO (Web Wizardを実行しているパソコン)が接続されているネットワークのサブネットマスクを入力してください。ここでは、「255.255.255.0」を仮定します。

| Al Networks - Content at Configuration]<br>フィイルク 編集2 表示の ゲルフロ ブ<br>なみ 40 日<br>集ち 増む ホーム 再接込 … |                                                                                                    |
|-----------------------------------------------------------------------------------------------|----------------------------------------------------------------------------------------------------|
| <ul> <li>通符 Mag 7/150.87 28 131/cpi-6</li> <li>新省価格 あすすめ りかお</li> </ul>                       | ia/config.ese<br>≝ 2oHMa≭ A.≎ 20H0az                                                                         |
| Ge                                                                                            | neral Configuration                                                                                          |
| Frem your<br>ISDN provider Sumber of Ber                                                      | arer Channels ( <u>Crimenels</u> ) @ Two Cone                                                                |
| From your<br>Network Administrator<br>or<br>Internet Service Provider                         | IP address of your PC [150,67,23,131]<br>IE address of your Compolis,67,23,200<br>Your subset mask 255,255,0 |
|                                                                                               | CONTINUE                                                                                                    |

図1.4b Web Wizard: General Configuration 画面

## インターネット・プロバイダに関する設定項目

(2) 「From your Network Administrator or Internet Service Provider」で次の情報を入力します。

| (ME) 編集性) 表示化                                                                   | en Coolgontine]<br>) -//e/JT(g) -J/972-J(g)                                     | 175600 Featro 968500 14700                                                                                                    |
|---------------------------------------------------------------------------------|---------------------------------------------------------------------------------|----------------------------------------------------------------------------------------------------|
| (20 年)<br>第3 日日 ホーム                                                             | 西班边 一部 開                                                                        |                                                                                                    |
| ·····································                                           | .07.28.131/opi-kts/confr                                                        | ig enelling                                                                                                    |
| 新着後報   あすう                                                                      | 100 切り編                                                                         | おけ検索 人々 ソフドウェア                                                                                                    |
| Fram you                                                                        | r Hetwork Administ                                                              | rator or Internet Service Provider                                                                                                    |
| Destination<br>Hame<br>Destination-1                                            | Link Speed (* )                                                                 | 128K C 64K                                                                                                    |
|                                                                                 | INDE Port's IP A                                                                | met)<br>Adress Type                                                                                                    |
|                                                                                 | C Dynamic Ultransbergd or Negotisted)                                           |                                                                                                    |
| Hetwork<br>Type(s) IF Addr<br>Subset<br>Heat Ho                                 |                                                                                 | erce1)<br>150   87                                                                                                    |
|                                                                                 | E Bridge other                                                                  | Setwork protocols(is. AppleTalk)                                                                                                    |
| Activate                                                                        | Settings                                                                        | Betwork protocols(ie. AppleTalk)<br>Download your new settings to your Congo<br>(previously saved settings will be<br>overwrittes)                                                                                                    |
| Activate<br>View S                                                              | Eridee other                                                                    | Betwork protocols(ie. AppleTalk)  Download your new settings to your Congo (previously saved settings will be overwritten)  View the script created by Web Wisard                                                                                                    |
| Activate<br>View S<br>Save Setti                                                | Eridee other                                                                    | Betwork protocols(ie. AppleTalk)  Download your new settings to your Congo (previously sawed settings will be overwritten)  View the script created by Web Wisard  Write the script created by Web Wisard to disk                                                                                                    |
| Activate<br>View S<br>Save Setti<br>View/Hodify<br>a configuration              | Esttings<br>Intrings<br>Intrings<br>Ings To Disk<br>Son Delete<br>Destination-1 | Network protocols(ie. AppleTalk)  Download your new settings to your Congo<br>(previously saved settings will be<br>overwritten)  View the script created by Web Winard  Write the script created by Web Winard to disk  Edit an existing destination configuration                                                                               |
| Activate<br>View S<br>Save Setti<br>View/Nodify<br>a configuration<br>Add a new | Estings<br>Settings<br>Settings<br>ings To Disk<br>set Delete<br>Destination    | Betwork protocols(ie. AppleTalk)           Download your new settings to your Congo<br>(proviously saved settings will be<br>overwritten)           View the script created by Web Wisard           Write the script created by Web Wisard to disk           Edit an existing destination configuration           For access to multiple networks |

図1.4c Web Wizard: Per Destination Configuration 画面

Destination Name

サイト名は、Web Wizardにおける識別のために使用される名称で、特に入力する必要はあ りません (CONGOの設定に影響をあたえません)。デフォルトでは「Destination-1」とな ります。 Link Speed

128Kbpsまたは64Kbpsのどちらかを選択してください。ここでは、「128K」を選択する ト仮定します。

TCP/IP (Internet)

インターネット・サービス・プロバイダとの接続では、「TCP/IP」の をクリックし「X」 マークをつけ、更にラジオボタン()で「Dynamic」を選択してください。

「Dynamic」を選択した場合、WAN ポートをUnnumbered IPインターフェースとして使用 します。Unnumbered IPインターフェースとは、IPアドレスの割り当てがされないIPイ ンタフェースです。伝統的なルーティング技術では 2 点間接続でもIPアドレスを割り当て る必要がありましたが、現在はIPアドレスの浪費を防ぐため Unnumbered IPを使用する ことが多くなっています。インターネット・サービス・プロバイダからルーターのWANポー トのIPアドレスが与えられなかった場合、Unnumbered IPインターフェースです。 られ、たいていの場合が Unnumbered IPインターフェースです。

「Static」を選択した場合、WAN (ISDN) ポートをNumbered IP インターフェースとして 使用します。WAN ポートに割り当てる「IP Address」と「Subnet Mask」、インターネッ ト・サービス・プロバイダのルーターのWAN ポートの IP アドレス (「Next Hop」)を入力 してください。

Bridge

インターネット・プロバイダとの接続では、CONGOのブリッジの機能を使用しないでくだ さい。ブリッジ機能は、AppleTalk、IPX/SPX などの IP 以外のプロトコルを使用するため の機能です。

- (4) Web Wizard の「Activate Settings」ボタンをクリックしてください。設定のダウンロードが成 功すると、「Your settings have been successfully downloaded to your Congo!」が表示され、 CONGOはダウンロードした設定を使ってリプートします。また、ダウンロードした設定は不揮発 性メモリに保存されるため、次回の起動時も有効です。
- (5) LANに接続されている他の器機(設定に使用したパソコン以外の器機)の全てに対して、適切なIP アドレス、サブネットマスク、ゲートウエイアドレス (CONGO の LAN 側の IP アドレス)を設定 してください。

## 出力されるスクリプト

login netman

netman

### IP Address of your LAN (Ethernet) Port ### ADD IP NETWORK ENTRY 150.87.28.200 255.255.255.0 ETH1 SET DHCP SERVER DOMAIN SERVER ETH1 172.16.100.100 SET DHCP SERVER START ADDRESS ETH1 150.87.28.10 SET DHCP SERVER END ADDRESS ETH1 150.87.28.20 SET DHCP SERVER ADMIN STATUS ETH1 ENABLED ADD TRAP ENTRY 150.87.28.131 7 SET ISDN CHANNEL MODE WAN1 2B+D SET PHYSICAL PORT DIAL PROCEDURE WAN1.1 TDM SET PHYSICAL PORT SPEED WAN1.1 128000 SET PHYSICAL PORT STATUS WAN1.2 DOWN ADD IP NETWORK ENTRY WAN1.1 SET IP UNNUMBERED INTERFACE SOURCE ADDRESS WAN1.1 150.87.28.200 ADD IP ROUTE ENTRY 0.0.0.0 0.0.0.0 WAN1.1 1 SET CONFIGURATION SAVE RESET

## 2 ISDN 回線による接続

## 2.1 ISDN 回線で2 か所を IP 接続

図2.1aの構成における設定例を説明します。図2.1aの構成におけるISDN回線接続の場合、CONGOは 各サイトの接続要求(相手サイトへフォワードしなければならないパケットの発生)に応じて、自動的 に回線接続し、一定時間接続要求が発生しなければ回線を切断する動作を行います。

接続要求は、各サイトでランダムに発生するため、どちらのサイトで接続要求が発生した場合でも、相 手に接続できるように設定します。TOKYO、OSAKAとも同じログイン名とパスワードを登録し、同じ 認証方法を使用し、TOKYOにはOSAKAの電話番号、OSAKAにはTOKYOの電話番号を登録します。

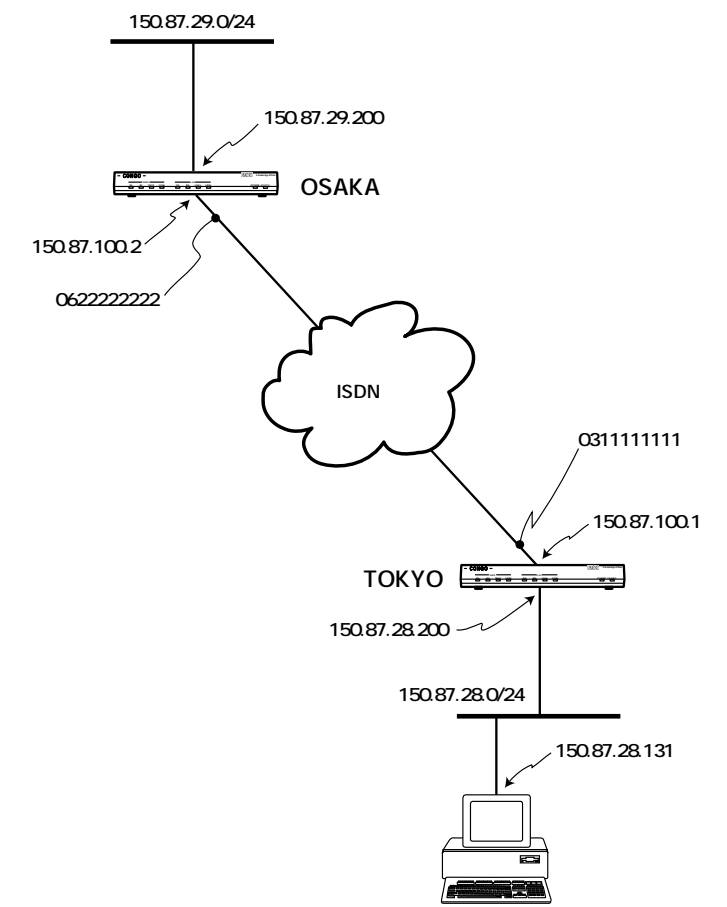

また、ここでは「マルチリンクを使わない場合と使う場合」、「Unnumbered IP インターフェースを使 う場合と、Numbered IP インターフェースをつかう場合 (WAN ポートに IP アドレスを割り付け Next Hop を指定する)」のそれぞれの生成スクリプトを示します。

Web Wizard を使用するためには、設定に使用する Windows95 パソコンの IP アドレスと、設定後の CONGOのイーサネットポートのIP アドレスが同じネットワークアドレスになるようにしなければなり ません。この例のように複数の拠点の CONGO の設定をおこなわなければならない場合、パソコンの IP アドレスの変更が伴うのでWeb Wizardを使用することはかえって冗長な作業となりますが、例として 説明します。複数の拠点の設定は、Express ACCess を使用する方が簡単です。必要であれば、 Express ACCess で設定した後、コマンドによる修正を加えます。

#### 「TOKYO」の設定

「General Configuration」で下記を入力してください。

ISDN Switch Type/Service 「NTT (Japan)」を選択してください。

Number of Bearer Channels (B-channels) 「Two」を選択してください。日本では、Two、すなわち 2B+D だけがサポートされています。

IP address of your PC Web Wizardを実行しているパソコンのIP アドレスを入力してください。ここでは、 「150.87.28.131」を仮定します。

IP address of your Congo CONGO のイーサネットポートに割り当てる IP アドレスを入力してください。ここでは、 「150.87.28.200」を仮定します。

Your subnet mask CONGO (Web Wizardを実行しているパソコン)が接続されているネットワークのサブネットマ スクを入力してください。ここでは、「255.255.255.0」を仮定します。

「From your Network Administrator or Internet Service Provider」で下記を入力してください。

#### Destination Name

サイト名を入力してください。サイト名は、Web Wizardにおける識別のために使用される名称で、 CONGOの設定に影響をあたえません。ここでは「TOKYO」を仮定します。デフォルトでは 「Destination-1」となります。
Destination's telephone number(s) for data calls

「Primary」に接続先 CONGO の電話番号を入力し、回線速度を選択します。電話番号は数字のみが入力できます。ハイフン「-」やスペースは入力しないでください。ここでは、接続先である「OSAKA」の番号として「0622222222」、「64K」を仮定します。

「Secondary」は、もし「Primary」の回線が話中だった場合にかける相手の電話番号を入力しま す。電話番号は数字のみが入力できます。ハイフン「-」やスペースは入力しないでください。こ こでは、接続先はOSAKAだけとしてSecondaryには何も入力しません(入力欄が空白の場合、回 線速度の選択は無視されます)。

Authentication (認証)

「Login」に接続先CONGOとの認証に使用するログイン名を、63文字以内の半角英数字で入力し てください(全角文字は使用しないでください)。ログイン名は大文字・小文字を区別します。こ こでは「LgnNam」を仮定します。

「Password」に接続先CONGOとの認証に使用するパスワードを、PAPの場合は8文字以内、CHAP の場合は16文字以内の半角英数字で入力してください。パスワードは大文字・小文字を区別します。ここでは「Password」を仮定します。

「PAP」、「CHAP」、「NONE」の中から認証の方法を選択してください。CHAPは、3つの認証の 方法で最も高いセキュリティを持ち、パスワードを暗号化して相手に送ります。PAPは暗号化せ ずにそのまま送るため、ISDN回線上で傍受された場合、セキュリティが破られる可能性がありま す。NONは、認証を行わない非常に危険な方法であり、セキュリティはありません(入力欄にロ グイン名、パスワードを入力しても無視されます)。通常は、CHAPを使用することをお薦めしま す。ここでは、CHAPを使用すると仮定します。

「Login」「Password」、認証の方法はTOKYO、OSAKAとも同じものを使用しなければなりません。

Multilink (combine) B-channels

マルチリンク (2B) を使用する場合は、「 」をクリックし「X」マークをつけてください。「X」を つけない場合は、マルチリンクは使用されません (1B)。マルチリンクとは、ISDNの2本のBチャ ネルを束ね128Kbps として使う機能です。常に2B が使用されるわけではなく、自動的にトラ フィックが少ないときは1Bのみを使用し、多いときは2Bを使用します(オンデマンドによる帯 域幅調節)。ここの構成例のように、同時に2拠点を接続する場合はマルチリンクを使用できる状 態にしておくのがよいでしょう。ここでは、マルチリンクを使用すると仮定します。

マルチリンクは、TOKYO、OSAKAとも同じ設定にしておかなければなりません。どちらか一方がマルチリンクの設定になっていない場合は、マルチリンクは使用されません。

TCP/IP (Internet)

CONGOのIPルーターの機能を使用する場合は、「TCP/IP」の をクリックし「X」マークをつけ てください。「X」マークをつけた場合、ラジオボタン()で「Dynamic」または「Static」を選 択してください。ここでは、Dynamicを選択すると仮定します。

「Dynamic」を選択した場合、WAN (ISDN) ポートをUnnumbered IP インターフェースとして使用します。Unnumbered IP インターフェースとは、IP アドレスの割り当てがされないIP インタフェースです。伝統的なルーティング技術では 2 点間接続でも IP アドレスを割り当てる必要がありましたが、現在は IP アドレスの浪費を防ぐため Unnumbered IPを使用することが多くなっています。Unnumbered IP を使用する設定にした場合、接続相手も Unnumbered IP を使用する設定になっていなければなりません。

「Static」を選択した場合、WAN (ISDN) ポートを Numbered IP インターフェースとして使用し ます。WAN ポートに割り当てる「IP Address」と「Subnet Mask」、接続先 CONGOの WAN ポー トの IP アドレス (「Next Hop」)を入力してください。Static を使用する場合、ここではそれぞれ 「150.87.100.1」、「255.255.255.0」、「150.87.100.2」を使うと仮定します (したがって、サブ ネットワーク「150.87.100.0/255.255.255.0」は、2 台の CONGO を接続するだけのために使用 されます)。

Bridge

CONGOのブリッジの機能を使用する場合は、「Bridge」のをクリックし「X」マークをつけてください。ここでは、使用しないと仮定します。

注意 「TCP/IP」と「Bridge」はどちらか一方を選択するか、または両方を選択しなければ なりません。「TCP/IP」のみを選択した場合、IPルーターとして動作します。Bridgeの みを選択した場合、CONGOは完全なブリッジとして動作します。「TCP/IP」と「Bridge」 の両方を選択した場合、IP に関してはルーターとして動作し、AppleTalk、IPX/SPX な どのプロトコルに関しては、ブリッジとして動作します (ブルーター)。

> IP以外のプロトコル、例えばAppleTalk、IPX/SPXなどをフォワードする必要がない場 合は、ブリッジ機能を使用しないでください。ISDN 回線でプリッジ機能を使用する と、不必要な回線接続(呼)が発生することがあります。例えば、TOKYOではTCP/IP とAppleTalkを使用しているが、OSAKAではTCP/IPしか使用していないような場合、 AppleTalkのパケットはフォワードする必要はありません。しかしながら、TCP/IPとプ リッジの両方の機能を使用するように CONGOを設定してしまうと、AppleTalkのプ ロードキャストパケットなどが OSAKA にもフォワードされることになります。この フォワードされるべきではないパケットによって、回線接続が起こり、不要な課金が 発生します。また、帯域の狭い WAN 回線 (64Kbps や128Kbps) に不必要なパケットが 混入してしまうことによって、更に帯域を狭めてしまいます。

## 「OSAKA」の設定

Web Wizard を実行しているパソコンと CONGO のイーサネットポートに設定する IP アドレスは、同 ーのネットワークアドレスをもたなければなりません。したがって、「TOKYO側でOSAKA用のCONGO の設定を行い、大阪に発送して設置したい」というような場合は、Web Wizard を実行する前に、Windows95 パソコンを CONGO のイーサネットポート設定する IP アドレスと同一のネットワークアドレ スに設定しておかなければなりません。ここでは、TOKYOで OSAKA 用の CONGOの設定を施すため に、Web Wizard を実行させるパソコンの IP アドレスを「150.87.29.131」に設定すると仮定します。

「General Configuration」で下記を入力してください。

ISDN Switch Type/Service 「NTT (Japan)」を選択してください。

Number of Bearer Channels (B-channels) 「Two」を選択してください。日本では、Two、すなわち 2B+D だけがサポートされています。

IP address of your PC Web Wizardを実行しているパソコンのIP アドレスを入力してください。ここでは、 「150.87.29.131」を仮定します。

IP address of your Congo CONGO のイーサネットポートに割り当てる IP アドレスを入力してください。ここでは、 「150.87.29.200」を仮定します。

Your subnet mask CONGO (Web Wizardを実行しているパソコン)が接続されているネットワークのサブネットマ スクを入力してください。ここでは、「255.255.255.0」を仮定します。

「From your Network Administrator or Internet Service Provider」で下記を入力してください。

Destination Name ここでは「OSAKA」を仮定します。

Destination's telephone number(s) for data calls

ここでは「Primary」に接続先「TOKYO」の番号「0311111111」を入力し、回線速度を「64K」 と仮定します。「Secondary」には何も入力しません。

Authentication (認証)

ここでは「Login」に「LgnNam」、「Password」に「Password」を入力し、認証の方法は「CHAP」 を使用すると仮定します。

「Login」「Password」、認証の方法はTOKYO、OSAKAとも同じものを使用しなければなりません。

Multilink (combine) B-channels

ここでは、マルチリンクを使用すると仮定します (TOKYO用 CONGO と同じ設定)。両サイトと もマルチリンクを使う設定になっている場合に、マルチリンクが使用されます。

### TCP/IP (Internet)

ここでは、TOKYOと同様にTCP/IPを使用し、Unnumbered IP (Dynamic)を選択すると仮定します。Unnumbered IPを使用する設定にした場合、接続相手もUnnumbered IPを使用する設定になっていなければなりません。

もし、「Static (Numbered IP)」を選択するのであれば、TOKYOの設定に合わせて、WAN ポート に割り当てる「IP Address」に「150.87.100.2」、「Subnet Mask」に「255.255.255.0」、接続 先 CONGOのWAN ポートのIP アドレス (「Next Hop」)に「150.87.100.1」を設定します。

#### Bridge

ここでは、ブリッジ機能は使用しないと仮定します。ブリッジ機能を使用する場合は、TOKYO側 CONGOもブリッジ機能を使用するように設定されていなければなりません。

## マルチリンクを使用せず Unnumbered IP で接続した場合のスクリプト

### TOKYO

```
login netman
netman
### IP Address of your LAN (Ethernet) Port ###
ADD IP NETWORK ENTRY 150.87.28.200 255.255.255.0 ETH1
SET DHCP SERVER DOMAIN SERVER ETH1 0.0.0.0
SET DHCP SERVER START ADDRESS ETH1 150.87.28.10
SET DHCP SERVER END ADDRESS ETH1 150.87.28.20
SET DHCP SERVER ADMIN STATUS ETH1 ENABLED
ADD TRAP ENTRY 150.87.28.131 7
SET ISDN SWITCH TYPE WAN1 BRI-NTT
SET ISDN CHANNEL MODE WAN1 2B+D
ADD DIAL PORT ENTRY D1 WAN1.1
ADD DIAL PORT PHYSICAL PORT D1 WAN1.2
SET DIAL PORT AUTHENTICATION METHOD D1 CHAP
ADD DIAL PORT CALL ADDRESS D1 "0622222222" "Password" "LgnNam"
SET DIAL PORT ADMIN STATE D1 ENABLED
ADD IP NETWORK ENTRY D1
SET IP UNNUMBERED INTERFACE SOURCE ADDRESS D1 150.87.28.200
ADD IP ROUTE ENTRY 0.0.0.0 0.0.0.0 D1 1
SET CONFIGURATION SAVE
RESET
```

OSAKA

login netman netman ### IP Address of your LAN (Ethernet) Port ### ADD IP NETWORK ENTRY 150.87.29.200 255.255.255.0 ETH1 SET DHCP SERVER DOMAIN SERVER ETH1 0.0.0.0 SET DHCP SERVER START ADDRESS ETH1 150.87.29.10 SET DHCP SERVER END ADDRESS ETH1 150.87.29.20 SET DHCP SERVER ADMIN STATUS ETH1 ENABLED ADD TRAP ENTRY 150.87.29.131 7 SET ISDN SWITCH TYPE WAN1 BRI-NTT SET ISDN CHANNEL MODE WAN1 2B+D ADD DIAL PORT ENTRY D1 WAN1.1 ADD DIAL PORT PHYSICAL PORT D1 WAN1.2 SET DIAL PORT AUTHENTICATION METHOD D1 CHAP ADD DIAL PORT CALL ADDRESS D1 "0311111111" "Password" "LgnNam" SET DIAL PORT ADMIN STATE D1 ENABLED ADD IP NETWORK ENTRY D1 SET IP UNNUMBERED INTERFACE SOURCE ADDRESS D1 150.87.29.200 ADD IP ROUTE ENTRY 0.0.0.0 0.0.0.0 D1 1 SET CONFIGURATION SAVE RESET

## マルチリンクを使用し Unnumbered IP で接続した場合のスクリプト

#### TOKYO

```
login netman
netman
### IP Address of your LAN (Ethernet) Port ###
ADD IP NETWORK ENTRY 150.87.28.200 255.255.255.0 ETH1
SET DHCP SERVER DOMAIN SERVER ETH1 0.0.0.0
SET DHCP SERVER START ADDRESS ETH1 150.87.28.10
SET DHCP SERVER END ADDRESS ETH1 150.87.28.20
SET DHCP SERVER ADMIN STATUS ETH1 ENABLED
ADD TRAP ENTRY 150.87.28.131 7
SET ISDN SWITCH TYPE WAN1 BRI-NTT
SET ISDN CHANNEL MODE WAN1 2B+D
ADD DIAL PORT ENTRY D1 WAN1.1
ADD DIAL PORT PHYSICAL PORT D1 WAN1.2
ADD DIAL PORT ENTRY D2 WAN1.2
ADD DIAL PORT PHYSICAL PORT D2 WAN1.1
SET DIAL PORT AUTHENTICATION METHOD D1 CHAP
SET DIAL PORT AUTHENTICATION METHOD D2 CHAP
ADD DIAL PORT CALL ADDRESS D1 "0622222222" "Password" "LgnNam"
ADD DIAL PORT CALL ADDRESS D2 "062222222" "Password" "LqnNam"
SET DIAL PORT ADMIN STATE D1 ENABLED
SET DIAL PORT ADMIN STATE D2 ENABLED
ADD MULTILINK GROUP ENTRY M1
ADD MULTILINK GROUP PHYSICAL PORT M1 D1
ADD MULTILINK GROUP PHYSICAL PORT M1 D2
SET MULTILINK GROUP PROTOCOL M1 STANDARD
SET MULTILINK GROUP ADMIN STATUS M1 ENABLED
ADD IP NETWORK ENTRY M1
SET IP UNNUMBERED INTERFACE SOURCE ADDRESS M1 150.87.28.200
ADD IP ROUTE ENTRY 0.0.0.0 0.0.0.0 M1 1
SET CONFIGURATION SAVE
RESET
```

OSAKA

```
login netman
netman
### IP Address of your LAN (Ethernet) Port ###
ADD IP NETWORK ENTRY 150.87.29.200 255.255.255.0 ETH1
SET DHCP SERVER DOMAIN SERVER ETH1 0.0.0.0
SET DHCP SERVER START ADDRESS ETH1 150.87.29.10
SET DHCP SERVER END ADDRESS ETH1 150.87.29.20
SET DHCP SERVER ADMIN STATUS ETH1 ENABLED
ADD TRAP ENTRY 150.87.29.131 7
SET ISDN SWITCH TYPE WAN1 BRI-NTT
SET ISDN CHANNEL MODE WAN1 2B+D
ADD DIAL PORT ENTRY D1 WAN1.1
ADD DIAL PORT PHYSICAL PORT D1 WAN1.2
ADD DIAL PORT ENTRY D2 WAN1.2
ADD DIAL PORT PHYSICAL PORT D2 WAN1.1
SET DIAL PORT AUTHENTICATION METHOD D1 CHAP
SET DIAL PORT AUTHENTICATION METHOD D2 CHAP
ADD DIAL PORT CALL ADDRESS D1 "0311111111" "Password" "LgnNam"
ADD DIAL PORT CALL ADDRESS D2 "0311111111" "Password" "LgnNam"
SET DIAL PORT ADMIN STATE D1 ENABLED
SET DIAL PORT ADMIN STATE D2 ENABLED
ADD MULTILINK GROUP ENTRY M1
ADD MULTILINK GROUP PHYSICAL PORT M1 D1
ADD MULTILINK GROUP PHYSICAL PORT M1 D2
SET MULTILINK GROUP PROTOCOL M1 STANDARD
SET MULTILINK GROUP ADMIN STATUS M1 ENABLED
ADD IP NETWORK ENTRY M1
SET IP UNNUMBERED INTERFACE SOURCE ADDRESS M1 150.87.29.200
ADD IP ROUTE ENTRY 0.0.0.0 0.0.0.0 M1 1
SET CONFIGURATION SAVE
RESET
```

# マルチリンクを使用せず Numbered IP で接続した場合のスクリプト

### TOKYO

```
login netman
netman
### IP Address of your LAN (Ethernet) Port ###
ADD IP NETWORK ENTRY 150.87.28.200 255.255.255.0 ETH1
SET DHCP SERVER DOMAIN SERVER ETH1 0.0.0.0
SET DHCP SERVER START ADDRESS ETH1 150.87.28.10
SET DHCP SERVER END ADDRESS ETH1 150.87.28.20
SET DHCP SERVER ADMIN STATUS ETH1 ENABLED
ADD TRAP ENTRY 150.87.28.131 7
SET ISDN SWITCH TYPE WAN1 BRI-NTT
SET ISDN CHANNEL MODE WAN1 2B+D
ADD DIAL PORT ENTRY D1 WAN1.1
ADD DIAL PORT PHYSICAL PORT D1 WAN1.2
SET DIAL PORT AUTHENTICATION METHOD D1 CHAP
ADD DIAL PORT CALL ADDRESS D1 "0622222222" "Password" "LgnNam"
SET DIAL PORT ADMIN STATE D1 ENABLED
ADD IP NETWORK ENTRY 150.87.100.1 255.255.255.0 D1
ADD IP ROUTE ENTRY 0.0.0.0 0.0.0.0 150.87.100.2 1
SET CONFIGURATION SAVE
RESET
```

### OSAKA

login netman netman ### IP Address of your LAN (Ethernet) Port ### ADD IP NETWORK ENTRY 150.87.29.200 255.255.255.0 ETH1 SET DHCP SERVER DOMAIN SERVER ETH1 0.0.0.0 SET DHCP SERVER START ADDRESS ETH1 150.87.29.10 SET DHCP SERVER END ADDRESS ETH1 150.87.29.20 SET DHCP SERVER ADMIN STATUS ETH1 ENABLED ADD TRAP ENTRY 150.87.29.131 7 SET ISDN SWITCH TYPE WAN1 BRI-NTT SET ISDN CHANNEL MODE WAN1 2B+D ADD DIAL PORT ENTRY D1 WAN1.1 ADD DIAL PORT PHYSICAL PORT D1 WAN1.2 SET DIAL PORT AUTHENTICATION METHOD D1 CHAP ADD DIAL PORT CALL ADDRESS D1 "0311111111" "Password" "LgnNam" SET DIAL PORT ADMIN STATE D1 ENABLED ADD IP NETWORK ENTRY 150.87.100.2 255.255.255.0 D1 ADD IP ROUTE ENTRY 0.0.0.0 0.0.0.0 150.87.100.1 1 SET CONFIGURATION SAVE RESET

# 2.2 ISDN 回線で3箇所を IP 接続

図2.2aの構成における設定例を説明します。図2.2aの構成におけるISDN回線接続の場合、CONGOは 各サイトの接続要求(相手サイトヘフォワードしなければならないパケットの発生)に応じて、自動的 に回線接続し、一定時間接続要求が発生しなければ回線を切断する動作を行います。各サイトとのリン クは1Bで行い、マルチリンクは使用しません。

接続要求は、各サイトでランダムに発生するため、どちらのサイトで接続要求が発生した場合でも、相手に接続できるように設定します。TOKYO、OSAKA、HAKATAとも同じログイン名とパスワードを登録し、同じ認証方法を使用し、TOKYOにはOSAKAとHAKATAの電話番号、OSAKAにはTOKYOとHAKATAの電話番号、HAKATAにはTOKYOとOSAKAの電話番号を登録します。

また、ここでは「Unnumbered IP インターフェースを使う場合と、Numbered IP インターフェースを つかう場合 (WAN ポートに IP アドレスを割り付け Next Hop を指定する)」のそれぞれの生成スクリプ トを示します。

設定には、ExpressACCess を使用します (ExpressACCess は、 3 箇所接続の設定をサポートしてい ます)。必要であれば、ExpressACCess で設定した後、コマンドによる修正を加えます。

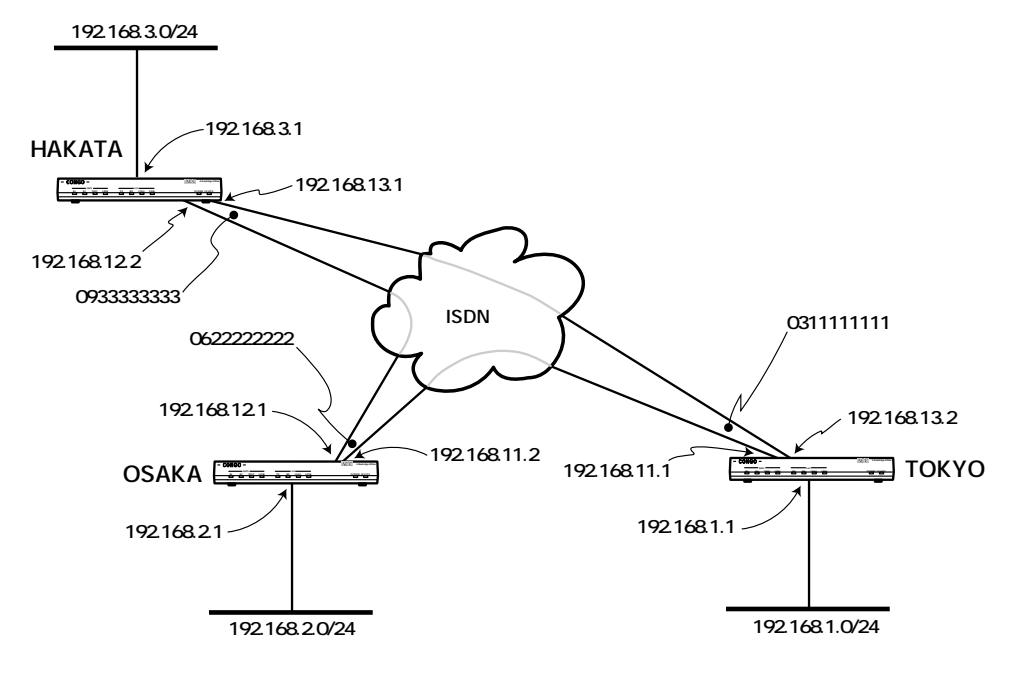

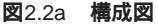

ここでは、具体的な値として下記を仮定します。

共通事項

ログイン名:「LgnNam」 パスワード:「Password」 認証の方法:「CHAP」

TOKYO

電話番号: 「0311111111」 CONGOのIPアドレス: 「192.168.1.1」 サブネットマスク: 「255.255.255.0」

OSAKA

電話番号: 「0622222222」 CONGOのIPアドレス: 「192.168.2.1」 サブネットマスク: 「255.255.255.0」

HAKATA

電話番号: 「0933333333」 CONGOのIPアドレス: 「192.168.3.1」 サブネットマスク: 「255.255.255.0」

## 設定手順

ExpressACCess を使用した設定手順を示します。

- (1) CONGO にコンソールターミナルを接続してください。
- (2) CONGO が工場出荷時の状態であれば、電源を投入し、自己診断が終了したら、自動的に ExpressACCess が起動します。

自動的にExpressACCess が起動しない場合は、CONGO が工場出荷時の状態ではありません。 CONGO にログインして、「set config factory」コマンドを入力してください。

```
PROMPT? login netman
Password:
.....
PROMPT> set configuration factory
PROMPT?
****** Welcome to Express Access for the ISDN Telecommuter ******
....
Press RETURN to continue
```

(3) ISDN回線のタイプを選択します。通常は「6」を選択してください。

```
Select your ISDN switch type:
1 = NET3 (UK-EURO ISDN)
2 = NI-1 (N. America)
3 = 5ESS (N. America)
4 = DMS-100 Custom (N. America)
5 = KDD (Japan)
6 = NTT (Japan)
7 = TS013 (Australia)
(1) > 6
```

(4) ISDNのタイプを選択します。常に「2」を選択してください。日本では「1」のサービスは提供されていません。

```
Describe your ISDN service provisioning
1 = 1B+D
2 = 2B+D
(2) > 2
```

(5) 接続先が2拠点なので「1」を選択してください。

```
Do you want to configure two different accounts ?

1 = Yes

2 = No

(2) > 1
```

(6) 一方の接続先の電話番号を入力します。数字文字のみが入力できます。ハイフン「-」やスペース は入力できません。

TOKYO

```
Enter the first telephone number for the first account (no dashes, no spaces)
Ex. 18005551212 (for a 64Kbps clear channel call)
or 18005551212,CM56 (for a 56Kbps rate adapted call)
() > 0622222222
```

**OSAKA** 

() > 031111111

HAkATA

() > 031111111

(7) ログイン名を入力してください。63文字まで入力でき、大文字、小文字を区別します。ここでは「LgnNam」と仮定します。

```
Login name for this account (case sensitive, 63 characters max.) () > LgnNam
```

(8) パスワードを入力してください。接続先が「PAP」の場合は8文字まで、「CHAP」の場合は16文 字まで入力でき、大文字、小文字を区別します。ここでは「Password」と仮定します。

```
Password for this account (case sensitive, Maximum Length: PAP - 8, CHAP - 16)
() > Password
```

(9)「PAP」、「CHAP」、「NON」から認証の方法を選択してください。CHAPは、3つの認証の方法で 最も高いセキュリティを持ち、パスワードを暗号化して相手に送ります。PAPは暗号化せずにそ のまま送るため、ISDN回線上で傍受された場合、セキュリティが破られる可能性があります。 NONは認証を行わない非常に危険な方法であり、セキュリティはありません。通常は、CHAPを 使用することをお薦めします。ここでは、「2 = CHAP」を使用すると仮定します。

```
Select the authentication method to be used for this account
(The remote side must support the same method)
   1 = PAP (Password Authentication Protocol, less secure)
   2 = CHAP (Challenge Handshake Authentication Protocol, more secure)
   3 = NONE
(1) > 2
```

(10) もう一方の接続先の電話番号を入力します。数字文字のみが入力できます。ハイフン「-」やスペー スは入力できません。 TOKYO

```
Enter the Telephone Number for the second account (no dashes, no spaces)
Ex. 18005551212 (for a 64Kbps clear channel call)
or 18005551212,CM56 (for a 56Kbps rate adapted call)
() > 0933333333
```

### OSAKA

() > 0933333333

HAkATA

() > 0622222222

(11) ログイン名を入力してください。63 文字まで入力でき、大文字、小文字を区別します。ここでは「LgnNam」と仮定します。

Login name for this account (case sensitive, 63 characters max.) () > LgnNam

(12) パスワードを入力してください。接続先が「PAP」の場合は8文字まで、「CHAP」の場合は16文 字まで入力でき、大文字、小文字を区別します。ここでは「Password」と仮定します。

Password for this account (case sensitive, Maximum Length: PAP - 8, CHAP - 16) () > Password

(13)「PAP」、「CHAP」、「NON」から認証の方法を選択してください。CHAPは、3つの認証の方法で 最も高いセキュリティを持ち、パスワードを暗号化して相手に送ります。PAPは暗号化せずにそ のまま送るため、ISDN 回線上で傍受された場合、セキュリティが破られる可能性があります。 NON は認証を行わない非常に危険な方法であり、セキュリティはありません。通常は、CHAPを 使用することをお薦めします。ここでは、「2 = CHAP」を使用すると仮定します。

```
Select the authentication method to be used for this account
(The remote side must support the same method)
   1 = PAP (Password Authentication Protocol, less secure)
   2 = CHAP (Challenge Handshake Authentication Protocol, more secure)
   3 = NONE
(1) > 2
```

(14) CONGOの使用方法を選択します。IPルータとして使用する場合は「1」、ブリッジのみとして使用する場合は「2」を選択してください。

```
Configure IP or select Bridging only:
  1 = IP routing
  2 = Bridging only
(1) > 1
```

(15) CONGOのイーサネットポートに設定するIPアドレスを入力します。ここでは「192.168.1.1」を 仮定します。

TOKYO

Enter the IP address for your Ethernet port: (192.168.1.1) > 192.168.1.1

OSAKA

(192.168.1.1) > 192.168.2.1

HAKATA

(192.168.1.1) > **192.168.3.1** 

(16) CONGOのイーサネットポートのサブネットマスクを入力します。ここでは「255.255.255.240」 を仮定します。

Enter the subnet mask for your Ethernet port: (255.255.255.0) > 255.255.0

(17) Unnumbered IPを使用するかどうかを設定します。「1 = yes」を選択した場合、接続先もUnnumbered IP でなければなりません。ここでは「1」を仮定します。

```
Will you be using unnumbered IP for your ISDN port
(if yes, both sides must use unnumbered IP):
  1 = yes
  2 = no
(1) > 1
```

ヒント IPアドレスの割り当てがされないIPインタフェースをUnnumbered IP Interface と呼び ます。伝統的なルーティング技術では2点間接続でもIPアドレスを割り当てる必要が ありましたが、現在はIPアドレスの浪費を防ぐためUnnumbered IPを使用することが 多くなっています。

「2 = no」を選択した場合は、Numbered IPインターフェースを使用します。(25) に進ん でください。

(18) 一方の接続先 CONGO の IP アドレスを入力します。

TOKYO

```
Enter the IP address of the first destination network:
(Note: the last component must be 0, e.g., 1.2.3.0
and 0.0.0.0 makes this the default route)
(192.168.1.1) > 192.168.2.1
```

#### OSAKA

```
(192.168.1.1) > 192.168.1.1
```

HAKATA

(192.168.1.1) > **192.168.1.1** 

(19) もう一方の接続先 CONGO の IP アドレスを入力します。

#### TOKYO

Enter the IP address of your second destination network: (Note: the last component must be 0, e.g., 1.2.3.0): (192.168.1.1) > 192.168.3.1

OSAKA

(192.168.1.1) > 192.168.3.1

HAKATA

```
(192.168.1.1) > 192.168.2.1
```

(20) CONGOを完全な IP ルーターとして使用する場合、「2」を選択してください。ここでは「2」を仮

定します。「1」を選択すると、ブルーターとして動作します。

```
Do you want to bridge non-routed traffic?

1 = yes

2 = no

(1) > 2
```

- 注意 IP以外のプロトコル、例えばAppleTalk、IPX/SPXなどをフォワードする必要がない場合は、「1」を選択してください。ISDN回線でブリッジ機能を使用すると、不必要な回線接続(呼)が発生することがあります。例えば、TOKYOではTCP/IPとAppleTalkを使用しているが、OSAKAやHAKATAではTCP/IPしか使用していないような場合、AppleTalkのパケットはフォワードする必要はありません。しかしながら、TCP/IPとBridgeの両方の機能を使用するようにCONGOを設定してしまうと、AppleTalkのブロードキャストパケットなどがOSAKAやHAKATAにもフォワードされることになります。このフォワードされるべきではないパケットによって、回線接続が起こり、不要な課金が発生します。また、帯域の狭いWAN回線(64Kbps)に不必要なパケットが混入してしまうことによって、更に帯域を狭めてしまいます。
- (21) ユニット名 (router's name) を変更する場合は、「1」を選択してくだし。「1」を選択すると、ユニット名の入力を求められます。入力したユニット名は、コマンドプロンプトの「PROMPT」と置き代わります。ここでは、「1」を選択すると仮定します。したがって、コマンドプロンプトは「PROMPT」のままとなります。

```
Do you want to set the router's name?

1 = Yes

2 = No

(1) > 1
```

(22) ルーターの名前を入力します。

TOKYO

```
Enter your router's name
() > TOKYO
```

OSAKA

() > **OSAKA** 

HAkATA

() > HAKATA

(23) Express ACCess で行った設定を有効にするかどうかを決定します。「1」を選択すると ExpressACCess による設定内容 (ExpressACCess によって生成されたスクリプト)を実行し、 Express ACCessは終了します。「2」を選択するとスクリプトを実行せずにExpress ACCessを 終了します。ここでは「1」を選択します。

```
Do you want to install this configuration?
1 = yes
2 = Exit without install
(1) > 1
```

(24) (23) を終了した時点では、ExpressACCessによる設定内容は、まだ実行メモリ上にあります。次回の起動時にもExpressACCessによる設定を有効にするためには、CONGOにnetmanでログイン<sup>†1</sup>し、設定を不揮発性メモリに保存しなければなりません。

```
PROMPT:NOT SAVED# login netman
Password:
.....
PROMPT:NOT SAVED* set configuration save
.....
PROMPT>
```

+1 ExpressACCess の生成したスクリプトの最後に「reset」が記述されているため、 ExpressACCess の終了と同時にログアウトしてしまいます。

Numbered IP インターフェース

(25) 一方の ISDN ポートの IP アドレスを入力します。

TOKYO

Enter the IP address for your first ISDN port (e.g., 129.192.123.123):
() > 192.168.11.1

OSAKA

() > 192.168.11.2

HAKATA

() > 192.168.13.1

(26) 一方の ISDN ポートのサブネットマスクを入力します。

```
Enter the subnet mask for your first ISDN port: (255.255.255.0) > 255.255.0
```

(27) 一方の ISDN ポートのリンク先の IP アドレスを入力します。

TOKYO

```
Enter the IP address at the other end of your first ISDN link:
() > 192.168.11.2
```

OSAKA

() > 192.168.11.1

HAKATA

() > 192.168.13.2

(28) 一方のサイトのネットワークアドレスを入力します。

TOKYO

```
Enter the IP address of the first destination network:
(Note: the last component must be 0, e.g., 1.2.3.0
and 0.0.0.0 makes this the default route)
() > 192.168.2.0
```

### OSAKA

() > 192.168.1.0

HAKATA

() > 192.168.1.0

(29) もう一方の ISDN ポートの IP アドレスを入力します。

TOKYO

```
Enter the IP address for your second ISDN port:
() > 192.168.13.2
```

OSAKA

HAKATA

() > 192.168.12.2

(30) もう一方の ISDN ポートのサブネットマスクを入力します。

Enter the subnet mask for your second ISDN port: (255.255.255.0) > 255.255.0

(31) もう一方の ISDN ポートのリンク先の IP アドレスを入力します。

TOKYO

```
Enter the IP address at the other end of your second ISDN link: () > 192.168.13.1
```

OSAKA

() > 192.168.12.2

HAKATA

() > 192.168.12.1

(32) もう一方のサイトのネットワークアドレスを入力します。

### TOKYO

```
Enter the IP address of your second destination network:
(Note: the last component must be 0, e.g., 1.2.3.0):
() > 192.168.3.0
```

OSAKA

() > 192.168.3.0

HAKATA

() > 192.168.2.0

(33)(20)に進んでください。

# TOKYO のスクリプト (Unnumbered IP)

```
TOKYO:NOT SAVED* show
SET SCRIPT VERSION 9.5.1-TDM (ISDN Software Version 8.0)
SET PROMPT TOKYO
ADD IP ALIAS ENTRY _B1_DEF_ADDR 126.119.22.30
SET BRIDGE PORT COUNT 2
SET BRIDGE MODE OFF
ADD BRIDGE PORT ENTRY ETHERNET 1 ETH1
SET BRIDGE PORT STATUS 1 ENABLED
ADD DIAL PORT ENTRY D1 WAN1.1
ADD DIAL PORT PHYSICAL PORT D1 WAN1.2
ADD DIAL PORT ENTRY D2 WAN1.2
ADD DIAL PORT PHYSICAL PORT D2 WAN1.1
SET DIAL PORT ADMIN STATE D1 ENABLED
SET DIAL PORT AUTHENTICATION METHOD D1 CHAP
ADD DIAL PORT CALL ADDRESS D1 "0622222222" "Password" "LgnNam"
SET DIAL PORT ADMIN STATE D2 ENABLED
SET DIAL PORT AUTHENTICATION METHOD D2 CHAP
ADD DIAL PORT CALL ADDRESS D2 "0833333333" "Password" "LqnNam"
ADD IP NETWORK ENTRY 192.168.1.1 255.255.255.0 ETH1
ADD IP NETWORK ENTRY D1
ADD IP NETWORK ENTRY D2
ADD IP ROUTE ENTRY 192.168.2.0 255.255.255.0 D1 1
ADD IP ROUTE ENTRY 192.168.3.0 255.255.255.0 D2 1
SET ISDN SWITCH TYPE WAN1 BRI-NTT
RESET
```

## TOKYO のスクリプト (Numbered IP)

```
TOKYO:NOT SAVED* show
SET SCRIPT VERSION 9.5.1-TDM (ISDN Software Version 8.0)
SET PROMPT TOKYO
ADD IP ALIAS ENTRY _B1_DEF_ADDR 126.119.22.30
SET BRIDGE PORT COUNT 2
SET BRIDGE MODE OFF
ADD BRIDGE PORT ENTRY ETHERNET 1 ETH1
SET BRIDGE PORT STATUS 1 ENABLED
ADD DIAL PORT ENTRY D1 WAN1.1
ADD DIAL PORT PHYSICAL PORT D1 WAN1.2
ADD DIAL PORT ENTRY D2 WAN1.2
```

2

ADD DIAL PORT PHYSICAL PORT D2 WAN1.1 SET DIAL PORT ADMIN STATE D1 ENABLED SET DIAL PORT AUTHENTICATION METHOD D1 CHAP ADD DIAL PORT CALL ADDRESS D1 "0622222222" "Password" "LgnNam" SET DIAL PORT ADMIN STATE D2 ENABLED SET DIAL PORT AUTHENTICATION METHOD D2 CHAP ADD DIAL PORT CALL ADDRESS D2 "0933333333" "Password" "LgnNam" ADD IP NETWORK ENTRY 192.168.1.1 255.255.255.0 ETH1 ADD IP NETWORK ENTRY 192.168.11.1 255.255.255.0 D1 ADD IP NETWORK ENTRY 192.168.13.2 255.255.0 D2 ADD IP ROUTE ENTRY 192.168.2.0 255.255.0 192.168.11.2 1 ADD IP ROUTE ENTRY 192.168.3.0 255.255.255.0 192.168.13.1 1 SET ISDN SWITCH TYPE WAN1 BRI-NTT RESET

### 解説

SET BRIDGE MODE OFF コマンド ブリッジ機能を無効にします。

ADD DIAL PORT ENTRY コマンド ダイアルポート (発信 / 着信インタフェース) を定義 (宣言) します。

SET DIAL PORT ADMIN STATE コマンド ダイアルポートの機能を有効にします。

ADD DIAL PORT CALL ADDRESS コマンド

ダイアルポートで発信 / 着信する番号を宣言します。電話番号に続く文字列はログインパスワード とログイン名です。発信の際にはこれらの文字列が対向側ルータへ送られます。着信の際には、送 られた文字列をこれらの中から検索することで認証します。

ADD IP NETWORK ENTRY コマンド

IPインタフェースを定義します。コマンドにダイアルポート名 (やマルチリンクグループ名) が続 いた場合は、Unnumbered IPインタフェースとして定義されます。入力されたダイアルポート名 (やマルチリンクグループ名) はIPルータ機能に関連付けされ、IPパケットの出口 / 入口となりま す。

ADD IP ROUTE ENTRY コマンド IP 経路設定を行ないます。コマンドに続いて宛先ネットワークアドレス、経路マスク、次ホップ アドレス、メトリックを入力します。Unnumbered IPインタフェースでは、次ホップアドレスは ダイアルポート名 (またはマルチリンクグループ名) を入力します。

SET ISDN SWITCH TYPE コマンド CONGOを接続する回線のタイプを設定します。

# 2.3 Proxy ARP で2つの LAN セグメントを接続する(128Kbps)

Proxy ARPを使用することで、遠隔地にある LAN を同一セグメントのように扱うことができます。 Proxy ARPは、既存ネットワークの構成を変更せずに新しいネットワークを追加したいときに有効な 技術です。この例では192.168.1.0/24のネットワークのうち192.168.1.193から192.168.1.207ま での16個のアドレスを遠隔地ネットワークに割り当てます。

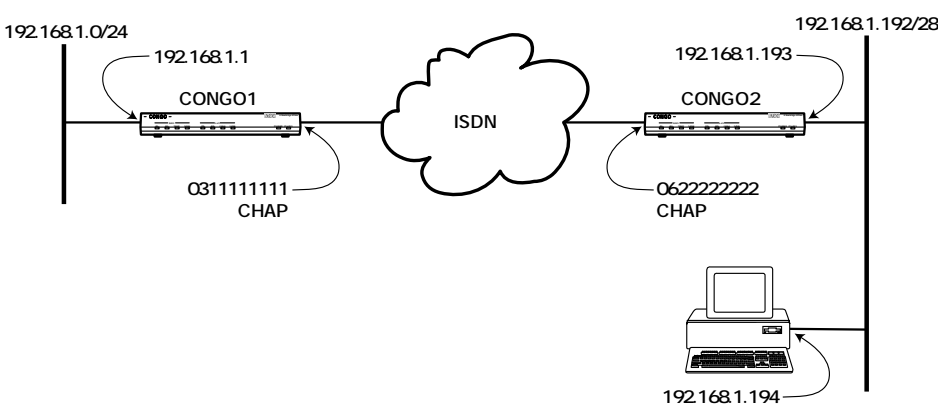

### 図2.3a 構成図

## CONGO1 の設定

| SET BRIDGE MODE OFF                                             |
|-----------------------------------------------------------------|
| ADD DIAL PORT ENTRY DO1 WAN1                                    |
| ADD DIAL PORT ENTRY D02 WAN1                                    |
| SET DIAP PORT AUTENTICATION METHOD D1 CHAP                      |
| ADD DIAL PORT CALL ADDRESS D01 "0622222222" "Password" "LgnNam" |
| SET DIAL PORT ADMIN STATE D01 ENABLED                           |
| SET DIAP PORT AUTENTICATION METHOD D2 CHAP                      |
| ADD DIAL PORT CALL ADDRESS D02 "0622222222" "Password" "LgnNam" |
| SET DIAL PORT ADMIN STATE D02 ENABLED                           |
| ADD MULTILINK GROUP ENTRY M1                                    |
| ADD MULTILINK GROUP PHYSICAL PORT M1 D01                        |
| ADD MULTILINK GROUP PHYSICAL PORT M1 D02                        |
| SET MULTILINK GROUP PROTOCOL M1 STANDARD                        |
| SET MULTILINK GROUP ADMIN STATUS M1 ENABLED                     |
| ADD IP NETWORK ENTRY 192.168.1.1 255.255.255.0 ETH1             |
| ADD IP NETWORK ENTRY M1                                         |
| ADD IP ROUTE ENTRY 192.168.1.193 255.255.255.255 M1 1           |
| ADD IP ROUTE ENTRY 192.168.1.194 255.255.255.255 M1 1           |

```
SET ARP MODE PROXY
SET ISDN SWITCH TYPE WAN1 BRI-NTT
RESET
```

CONGO2 の設定

SET BRIDGE MODE OFF

ADD DIAL PORT ENTRY D01 WAN1 ADD DIAL PORT ENTRY D02 WAN1

ADD MULTILINK GROUP ENTRY M1

ADD IP NETWORK ENTRY M1

SET DIAP PORT AUTENTICATION METHOD D1 CHAP

SET DIAL PORT ADMIN STATE D01 ENABLED SET DIAP PORT AUTENTICATION METHOD D2 CHAP

SET DIAL PORT ADMIN STATE D02 ENABLED

ADD MULTILINK GROUP PHYSICAL PORT M1 D01 ADD MULTILINK GROUP PHYSICAL PORT M1 D02 SET MULTILINK GROUP PROTOCOL M1 STANDARD SET MULTILINK GROUP ADMIN STATUS M1 ENABLED

ADD IP ROUTE ENTRY 0.0.0.0 0.0.0.0 M1 1 SET ISDN SWITCH TYPE WAN1 BRI-NTT

ADD DIAL PORT CALL ADDRESS D01 "0311111111" "Password" "LgnNam"

ADD DIAL PORT CALL ADDRESS D02 "03111111111" "Password" "LgnNam"

ADD IP NETWORK ENTRY 192.168.1.193 255.255.255.240 ETH1

## RESET

### 解説

ADD MULTILINK GROUP ENTRY コマンド マルチリンクグループ M1 を定義 (宣言) します。

ADD MULTILINK GROUP PHYSICAL PORT コマンド マルチリンクグループが使用するダイアルポートとして、D01 とD02 を宣言しています。

SET MULTILINK GROUP PROTOCOL コマンド マルチリンクプロトコルとしてSTANDARD (RFC1717準拠)を使用することを宣言しています。

ADD IP ROUTE ENTRY コマンド

CONGO1にはホストルート (経路マスクが255.255.255.255.) を設定します。例では遠隔地のIP アドレスとして2個だけ (193と194) を宣言しています。遠隔地で使用するすべてのIPアドレ スに対してホストルートを設定してください。CONGO2は、デフォルトルートを使用して外部へ のIPパケットをすべて CONGO1へ送るよう設定します。

# 2.4 パソコンからの接続・CONGOを介してパソコンをインターネットへ

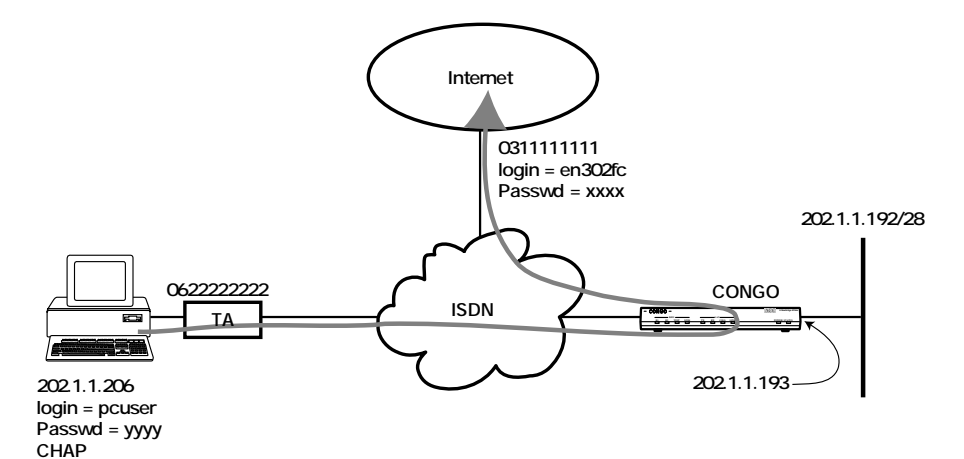

図2.4a 構成図

## CONGO の設定

```
SET BRIDGE MODE OFF
ADD DIAL PORT ENTRY D01 WAN1
ADD DIAL PORT ENTRY D02 WAN1
SET DIAP PORT AUTENTICATION METHOD D1 CHAP
ADD DIAL PORT CALL ADDRESS D01 "0311111111" "xxxxr" "en302fc"
SET DIAL PORT ADMIN STATE D01 ENABLED
SET DIAP PORT AUTENTICATION METHOD D2 CHAP
ADD DIAL PORT CALL ADDRESS D02 "0622222222" "yyyy" "pcuser"
SET DIAL PORT ADMIN STATE D02 ENABLED
SET DIAL PORT STATION TYPE D02 SLAVE
ADD IP NETWORK ENTRY 202.1.1.193 255.255.255.240 ETH1
ADD IP NETWORK ENTRY D01
ADD IP NETWORK ENTRY D02
ADD IP ROUTE ENTRY 0.0.0.0 0.0.0.0 D01 1
ADD IP ROUTE ENTRY 202.1.1.206 255.255.255.255 D02 1
SET ARP MODE PROXY
SET ISDN SWITCH TYPE WAN1 BRI-NTT
SET ISDN CHANNEL MODE WAN1 2B+D
RESET
```

#### **注意** パソコンから CONGO に接続したい場合には、パソコンの IP アドレスを固定割り当て にして接続してください。

### 解説

ダイアルポートは、インターネットへ接続するD01とパソコンからの接続を待つD02を用意しま す。CONGOに接続する各パソコンにはそれぞれ異なるIPアドレスを割り当て、ダイアルポート は接続するパソコンの数だけ用意した方が良いでしょう。

SET DIAL PORT STATION TYPE コマンド

パソコンからの着呼を待つダイアルポートの役割は「電話を受ける」だけですので、SLAVEに設 定しておきます。

ADD IP NETWORK ENTRY コマンド プロバイダから割り当てられたルータアドレスは、CONGOのLAN側に割り当ててください。パ ソコンからの接続を待つダイアルポートはUnnumbered IP インタフェースとします。

ADD IP ROUTE ENTRY コマンド

パソコンへのホストルート (202.1.1.206/32) は、接続するパソコンごとに設定してください。 この場合は未知のIPアドレス宛パケットをすべてインターネットへ転送したいので、ダイアルポー トD01 にデフォルトルートを割り当てています。

SET ISDN CHANNEL MODE コマンド 2Bチャネルを同時に使用 (1本はパソコンとCONGO 間を接続、もう一本はCONGOとインター ネットを接続) しますので、2B+D モードに設定します。

# 2.5 コールバック

TOKYO に「set dial port callback status dial\_port enable」を設定しておくことによって、 YOKOHAMAから TOKYO に発呼すると、TOKYOのCONGOをいったん電話を切り、YOKOHAMA に 対してコールバックします。

**注意** 「set dial port callback status dial\_port enable」は課金したい側のCONGOに設定してくだ さい。発呼、着呼の両方の設定を enable にしてしまうと、お互いの CONGO が WAN 回線の発呼と切断を繰り返し通信ができません。

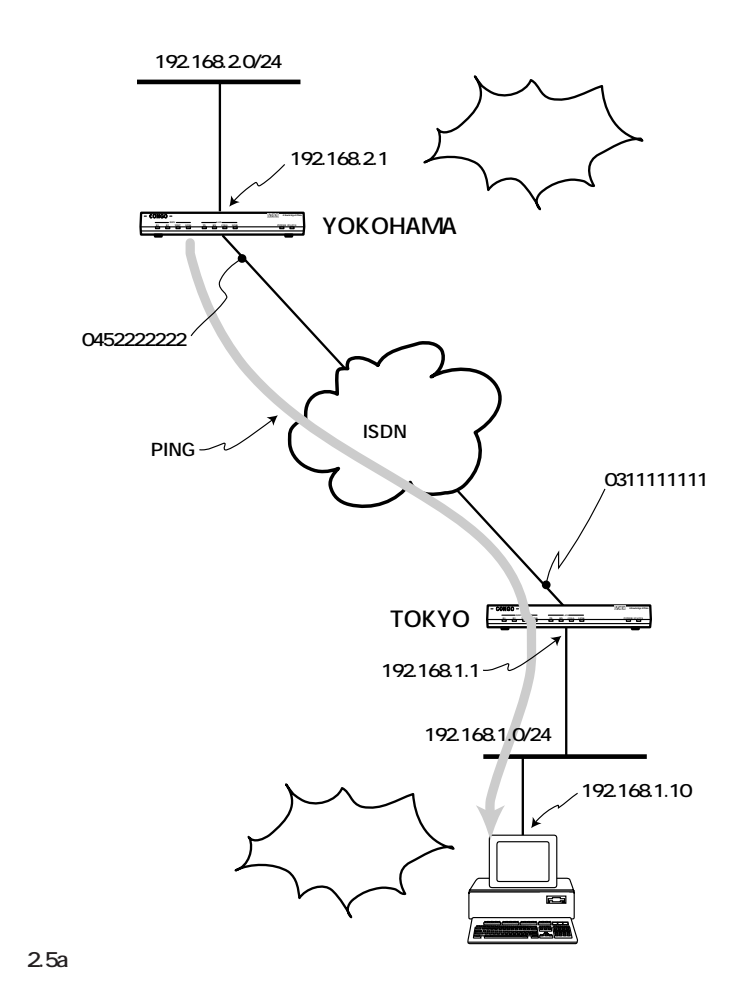

2

## YOKOHAMA (発呼側) の Config.scr

```
SET SCRIPT VERSION 9.5.1-TDM (ISDN Software Version 8.0)
ADD IP ALIAS ENTRY _B1_DEF_ADDR 126.119.20.27
SET BRIDGE PORT COUNT 2
SET BRIDGE MODE OFF
ADD BRIDGE PORT ENTRY ETHERNET 1 ETH1
SET BRIDGE PORT STATUS 1 ENABLED
ADD DIAL PORT ENTRY D1 WAN1.1
ADD DIAL PORT PHYSICAL PORT D1 WAN1.2
SET DIAL PORT ADMIN STATE D1 ENABLED
SET DIAL PORT AUTHENTICATION METHOD D1 CHAP
ADD DIAL PORT CALL ADDRESS D1 "031111111" "Password" "LgnNam"
ADD IP NETWORK ENTRY 192.168.2.1 255.255.255.0 ETH1
ADD IP NETWORK ENTRY D1
ADD IP ROUTE ENTRY 0.0.0.0 0.0.0.0 D1 1
SET ISDN SWITCH TYPE WAN1 BRI-NTT
RESET
```

# TOKYO (着呼側) の Config.scr

```
SET SCRIPT VERSION 9.5.1-TDM (ISDN Software Version 8.0)
ADD IP ALIAS ENTRY _B1_DEF_ADDR 126.119.11.225
SET BRIDGE PORT COUNT 2
SET BRIDGE MODE OFF
ADD BRIDGE PORT ENTRY ETHERNET 1 ETH1
SET BRIDGE PORT STATUS 1 ENABLED
ADD DIAL PORT ENTRY D1 WAN1.1
ADD DIAL PORT PHYSICAL PORT D1 WAN1.2
SET DIAL PORT ADMIN STATE D1 ENABLED
SET DIAL PORT AUTHENTICATION METHOD D1 CHAP
SET DIAL PORT CALLBACK STATUS D1 ENABLED
ADD DIAL PORT CALL ADDRESS D1 "0452222222" "Password" "LgnNam"
ADD IP NETWORK ENTRY 192.168.1.1 255.255.255.0 ETH1
ADD IP NETWORK ENTRY D1
ADD IP ROUTE ENTRY 0.0.0.0 0.0.0.0 D1 1
SET ISDN SWITCH TYPE WAN1 BRI-NTT
```

### 解説

コールバックの動作を Ping により説明します。この動作は Ping 以外のプロトコルでも同様です。

(1) 発呼側の CONGO から着呼側のホストに Ping をだします。

```
      PROMPT> ping 192.168.1.10 2

      Target Address
      = 192.168.1.10

      Request Count
      = 2
```

(2) 発呼側 CONGO は着呼側 CONGO に電話をかけます。

```
PROMPT>
*** TRAP from local agent at 01-Jan-80 00:08:48 uptime 0 Days, 00:08:48
*** ISDN: Calling 0311111111, WAN1 (WAN1.1)
```

(3) 発呼側からの WAN 回線が確立します。このときは、発呼側に課金されます。

```
PROMPT>
*** TRAP from local agent at 01-Jan-80 00:08:48 uptime 0 Days, 00:08:48
*** ISDN: Call connected on channel B1, WAN1 (WAN1.1)
PROMPT>
*** TRAP from local agent at 01-Jan-80 00:08:49 uptime 0 Days, 00:08:49
*** Link Up, WAN1.1
```

(4) コールバックを行うために着呼側 CONGO は電話をきります。

```
PROMPT>
*** TRAP from local agent at 01-Jan-80 00:08:49 uptime 0 Days, 00:08:49
*** Link Down, WAN1.1
```

(5) 着呼側から電話をかけ、WAN回線を確立させます。これよりデータ通信が可能になり、着呼側の 課金になります。

```
PROMPT>
*** TRAP from local agent at 01-Jan-80 00:08:49 uptime 0 Days, 00:08:49
*** ISDN: Call cleared (normal call clearing), WAN1 (WAN1.1)
PROMPT>
*** TRAP from local agent at 01-Jan-80 00:08:51 uptime 0 Days, 00:08:51
*** ISDN: Called by 03031111111, WAN1
PROMPT>
*** TRAP from local agent at 01-Jan-80 00:08:51 uptime 0 Days, 00:08:51
*** ISDN: Call connected on channel B1, WAN1 (WAN1.1)
PROMPT>
*** TRAP from local agent at 01-Jan-80 00:08:52 uptime 0 Days, 00:08:52
*** TRAP from local agent at 01-Jan-80 00:08:52 uptime 0 Days, 00:08:52
*** TRAP from local agent at 01-Jan-80 00:08:52 uptime 0 Days, 00:08:52
*** TRAP from local agent at 01-Jan-80 00:08:52 uptime 0 Days, 00:08:52
```

 (6) 発呼側からのPingがフォワードされPingの応答がかえります。この例では、電話をかけ直す時間 的なロスのため最初のパケットがTimeout になっています。

```
PROMPT>
*** TRAP from local agent at 01-Jan-80 00:09:08 uptime 0 Days, 00:09:08
*** PING: [192.168.1.10] 2/1 packets sent/rcvd;
     Roundtrip delay (msec) 0/0/0 min/avg/max
```

# 3 デジタル専用線

# 3.1 IP ルーティングの設定手順

デジタル専用線を使用し、2台の CONGO を 64Kbps または 128Kbps で対向接続し、CONGO を IP ルーターとして設定する場合の手順を説明します (図 3.1a)。ここでは、CONGO1、CONGO2の IP ア ドレスをそれぞれ 192.168.10.11、192.168.20.11 と仮定します。これらの数値は、お客様の環境に おけるものをご使用ください。

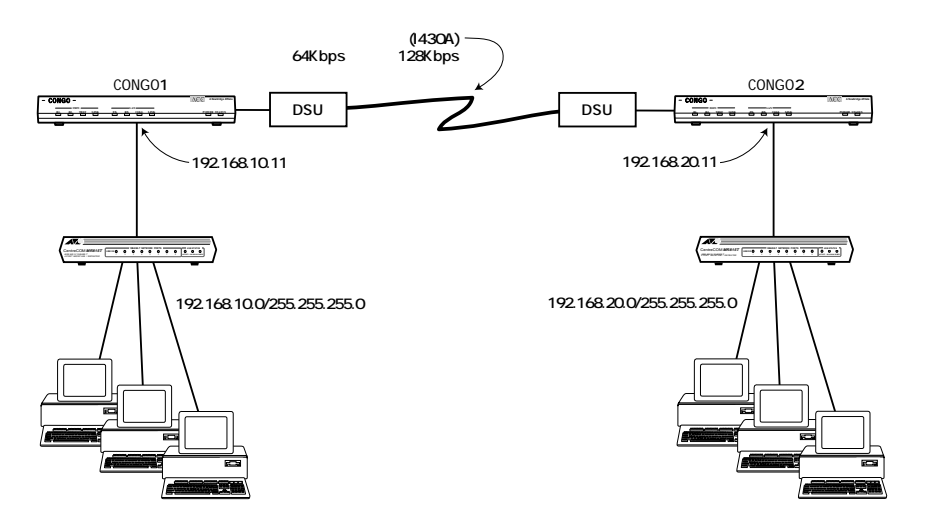

図 3.1a デジタル専用線接続例

CONGOにデジタル専用線の設定を施す場合は、CONGOのコマンドプロンプトから行います。2台の CONGOの設定内容は、IPアドレスの部分を除いて同じです。手順の中でCONGO1、CONGO2の指定 がないコマンド行は、CONGO1、CONGO2の両方に対して入力してください。

- **ヒント** 使用可能なデジタル専用線は「I430A」に準拠しているものです。例えば、これはNTT では「高速デジタル伝送サービス」という商品名で提供されています。
- **ヒント** デジタル専用線の設定は、Web Wizardを使用しても行うことができます。Web Wizard を使用する場合は、「ISDN Switch Type/Service」で「PERMANENT (NailedUp)」を選 択してください。

## 起動とログイン

(1) CONGO背面のコンソールポートにコンソールターミナルを接続してください。CONGOに対する 設定や、メッセージの確認はコンソールターミナルを介しておこないます。CONGOの設置につい ては、別冊子「取り扱い説明書」の「3設置・配線」をご覧ください。

CONGOの電源スイッチをオン(I)にすると、約30秒間自己診断を実行し、その結果を表示しま す。自己診断が正常に終了した後、CONGOに対して何の設定も施されていなければ(工場出荷時 の状態であれば)、内蔵されている設定ユーティリティ「Express ACCess」が自動的に起動し、コ ンソール端末に次のような画面が現れます。

また、既に何らかの設定が施されている CONGO に対して、デジタル専用線の設定を施したい場合は、「set config factory」を入力してください。このコマンドによって、CONGO は出荷時の 状態にもどり「Express ACCess」が起動します。

\*\*\*\*\* Welcome to Express Access for the ISDN Telecommuter \*\*\*\*\*\* Please answer every question before exiting. NOTE: Some answers require information from your service provider(s). To re-enter Express Access login as NETMAN and type CONFIGURE. <ctrl>-B backup to a previous question. <ctrl>-F forward to the next question. <ctrl>-T Top: return to first question. <ctrl>-E End: go to last question. ESC Exit interviewer without saving. BACKSPACE Delete previous character. 2 display this quide. The asterisk (\*) in the first column indicates the factory default setting. The value shown in parentheses is the current value. Press RETURN to accept the value displayed in parentheses and proceed to the next question. Press RETURN to continue.

(2) デジタル専用線の設定を行うために、CONGOをコマンド入力モードにします。「Express ACCess」の画面が表示されている状態で、[ESC]キーを1回押してください。次のメッセージが 表示されます。

Press ESC again to exit or RETURN to continue.

もう一度 [ESC] キーを押してください。次のメッセージが表示され、コマンドを受け付けるプロ ンプトが表示されます。

```
Configuration unchanged.
```

PROMPT:NOT SAVED#

(3) CONGO にログインします。ログイン名として「netman」を指定します。パスワード要求のコマンドに対して、小文字で「netman」と入力してください。ログインに成功するとプロンプトの最後の文字が「\*」に変わります。デジタル専用線のための設定コマンドは、このプロンプトから入力します。

```
PROMPT:NOT SAVED# login netman
Password:*****
login successful
System Description = IP ISDN Small Office, Home Office Access
Software Version = 9.0.5B
PROMPT:NOT SAVED*
```

## WAN ポートの設定

(4) ISDN チャネルモードを設定します。WAN1 に対して「2B+D」を設定してください。

```
PROMPT:NOT SAVED* set isdn channel mode wan1 2b+d
Chan Config = 2B+D
```

(5) WAN ポート「wan1.1」に対して伝送路がデジタル専用線であることを示す「TDM」を設定します。

PROMPT:NOT SAVED\* set physical port dial procedure wan1.1 tdm Dial Procedure = TDM (6) 回線速度「64Kbps」のデジタル専用線をご使用の場合は、「wan1.1」に対して「64000」を設定 します。

```
PROMPT:NOT SAVED* set physical port speed wan1.1 64000
Speed = 64000
```

回線速度「128Kbps」のデジタル専用線をご使用の場合は、「wan1.1」に対して「128000」を 設定します。

```
PROMPT:NOT SAVED* set physical port speed wan1.1 128000
Speed = 128000
```

## IP **情報の**設定

(7) CONGO1のLANポート「eth1」にIPアドレス「192.168.10.11/255.255.255.0」を設定します。

```
PROMPT:NOT SAVED* add ip network entry 192.168.10.11 255.255.255.0 eth1
Address = 192.168.10.11
Subnet = 255.255.255.0
Port = ETH1
```

CONGO2のLANポート「eth1」にIPアドレス「192.168.20.11/255.255.255.0」を設定します。

```
      PROMPT:NOT SAVED* add ip network entry 192.168.20.11 255.255.255.0 eth1

      Address
      = 192.168.20.11

      Subnet
      = 255.255.255.0

      Port
      = ETH1
```

(8)「WAN1.1」を「Unnumbered IP」に設定します (CONGO1、CONGO2 とも)。「add ip network entry」の引数として IP アドレスではなく、物理ポート (wan1.1)を指定することによって 「Unnumbered IP」となります。

```
PROMPT:NOT SAVED* add ip network entry wanl.1
Address = WAN1.1
Subnet = 255.255.255
Port = WAN1.1
```
(9) WANポート「wan1.1」に対してLAN側のIPアドレスの関連付けをします。CONGO1の「wan1.1」には「192.168.10.11」を関連付けます。

PROMPT:NOT SAVED\* set ip unnumbered interface source address wan1.1 192.168.10.11
Port = WAN1.1
Source Address = 192.168.10.11

CONGO2の「wan1.1」には「192.168.20.11」を関連付けます。

```
PROMPT:NOT SAVED* set ip unnumbered interface source address wan1.1 192.168.20.11
Port = WAN1.1
Source Address = 192.168.20.11
```

 (10) WAN ポートにルート情報を設定します。「wan1.1」に対して「デフォルトルート」、「メトリック =1」を設定します。CONGO1 に設定コマンドを入力すると、下記のように表示されます。

```
PROMPT:NOT SAVED* add ip route entry 0.0.0.0 0.0.0.0 wanl.1 1
Destination = 0.0.0.0
Route Mask = 0.0.0.0
Next Hop = 192.168.10.11
Metric = 1
```

CONGO2に設定コマンドを入力すると、下記のように表示されます(設定されているIPアドレスが異なっています)。

```
PROMPT:NOT SAVED* add ip route entry 0.0.0.0 0.0.0.0 wan1.1 1
Destination = 0.0.0.0
Route Mask = 0.0.0.0
Next Hop = 192.168.20.11
Metric = 1
```

#### デフォルト設定の IP アドレスの削除

(11)一時的に今までの設定情報を保存します。保存することによって、今までに施した設定を display コマンドで確認することができるようになります (この状態は設定を不揮発性メモリーにセーブし ただけで設定はアクティブになっていません)。

```
PROMPT:NOT SAVED* set configuration save
Action = SAVE
PROMPT:NOT SAVED*
**** TRAP from local agent at 01-Jan-80 01:05:03 uptime 0 Days, 01:05:03
*** Configuration Save Complete
```

(12) display コマンドを使用して、設定されている全 IP アドレスのリストを表示させます。下記は、 CONGO1 における設定ですが、CONGO2 でもポート B1 に同様のデフォルトアドレス 「192.168.1.1」†1が設定されていることを確認できます。

| PROMPT> display | ip network table |        |                   |      |        |
|-----------------|------------------|--------|-------------------|------|--------|
| Address         | Subnet           | Port   | Broadcast Address | MTU  | Metric |
| WAN1.1          | 255.255.255.255  | WAN1.1 | 255.255.255.255   | 1600 | 0      |
| 192.168.1.1     | 255.0.0.0        | Bl     | 192.168.1.255     | 1500 | 0      |
| 198.168.10.11   | 255.255.255.0    | ETH1   | 198.168.10.255    | 1500 | 0      |
| End of table    |                  |        |                   |      |        |

(13) デフォルト設定の IP アドレス<sup>†1</sup> を削除します。IP アドレスが削除されると「NULL」のメッセー ジが表示されます

PROMPT> delete ip network entry 192.168.1.1 Address = NULL

+1 CONGO は工場出荷されるとき、管理のためにデフォルトの IP アドレスとして「192.168.1.1」が設定されています。デジタル専用線では、このデフォルトの IP アドレスを削除する必要があります。「192.168.1.1」は、工場出荷時設定であっても CONGO にtelnetできるようにするためのものですが、これを削除してしまっても、新たに設定した IP アドレスに対して telnet でログインすることができます。

#### 設定情報の保存とCONGOのリセット

(14) 再び設定情報の保存を行います。

```
PROMPT:NOT SAVED* set configuration save
Action = SAVE
PROMPT:NOT SAVED*
*** TRAP from local agent at 01-Jan-80 06:13:21 uptime 0 Days, 06:13:21
*** Configuration Save Complete
```

(15)「reset」コマンドを入力し、施した設定をアクティブにします。デジタル専用線接続ではリンクの アップ、ダウンに関係なく、64Kbpsに設定した場合は「ISDN-B1」、「ISDN-B2」ランプが両方 とも点灯し、128Kbpsの場合は両方とも点灯しません。デジタル専用線では「ISDN-LINK」ラン プは常に点灯しません。「LAN」に関連するランプはISDNで接続する場合と同じ動作をします。

```
PROMPT> reset
Reset Timeout = 1
PROMPT?
*** TRAP from local agent at 01-Jan-80 00:00:00 uptime 0 Days, 00:00:00
*** Link Up, ETH1
```

## IP ルーティングの設定スクリプトについて

「set configuration save」コマンドを実行すると、このコマンドを入力する直前までに施した設定内 容が「設定スクリプト」として不揮発性メモリーに保存されます。CONGO にログインした状態で 「SHOW」コマンドを入力することによって、その内容をコンソール画面に表示することができます。

次に、回線速度「64Kbps」におけるCONGO1、CONGO2の設定スクリプト例を示します。「128Kbps」 の場合は、2 台のCONGOともに「SET PHYSICAL PORT SPEED」が「SET PHYSICAL PORT SPEED WAN1.1 128000」のようになるだけで、他の設定は同一です。

**ヒント** 類似のコマンドに「display file config config.scr」があります。

CONGO1 の設定スクリプト表示例

#### PROMPT> show

| SET SCRIPT VERSION 9.5.1-TDM (ISDN Software Version 8.0)        |  |  |  |
|-----------------------------------------------------------------|--|--|--|
| ADD IP ALIAS ENTRY _B1_DEF_ADDR 126.119.22.30 <sup>†2</sup>     |  |  |  |
| SET PHYSICAL PORT DIAL PROCEDURE WAN1.1 TDM                     |  |  |  |
| SET PHYSICAL PORT DIAL PROCEDURE WAN1.2 TDM                     |  |  |  |
| SET BRIDGE PORT COUNT 2                                         |  |  |  |
| ADD BRIDGE PORT ENTRY ETHERNET 1 ETH1 <sup>†3</sup>             |  |  |  |
| SET BRIDGE PORT STATUS 1 ENABLED                                |  |  |  |
| ADD IP NETWORK ENTRY 192.168.10.11 255.255.255.0 ETH1           |  |  |  |
| ADD IP NETWORK ENTRY WAN1.1                                     |  |  |  |
| SET IP UNNUMBERED INTERFACE SOURCE ADDRESS WAN1.1 192.168.10.11 |  |  |  |
| ADD IP ROUTE ENTRY 0.0.0.0 0.0.0.0 WAN1.1 1                     |  |  |  |
| SET PHYSICAL PORT SPEED WAN1.1 64000                            |  |  |  |
| RESET                                                           |  |  |  |

## CONGO2 の設定スクリプト表示例

```
PROMPT> show
SET SCRIPT VERSION 9.5.1-TDM (ISDN Software Version 8.0)
ADD IP ALIAS ENTRY _B1_DEF_ADDR 126.119.22.30<sup>†2</sup>
SET PHYSICAL PORT DIAL PROCEDURE WAN1.1 TDM
SET PHYSICAL PORT DIAL PROCEDURE WAN1.2 TDM
SET BRIDGE PORT COUNT 2
ADD BRIDGE PORT ENTRY ETHERNET 1 ETH1<sup>†3</sup>
SET BRIDGE PORT STATUS 1 ENABLED
ADD IP NETWORK ENTRY 192.168.20.11 255.255.255.0 ETH1
ADD IP NETWORK ENTRY WAN1.1
SET IP UNNUMBERED INTERFACE SOURCE ADDRESS WAN1.1 192.168.20.11
ADD IP ROUTE ENTRY 0.0.0.0 0.0.0.0 WAN1.1 1
SET PHYSICAL PORT SPEED WAN1.1 64000
RESET
```

- ヒント 実際に入力したコマンド行以外のものが表示されているのは、あらかじめデフォルト で設定されていたものや、入力したコマンド行によって影響を受け、自動的に設定さ れたものがあるためです。
- + 2 「 ADD IP ALIAS ENTRY \_B1\_DEF\_ADDR 126.119.xx.xx」は、エイリアスが残ってし まったものです。この記述行はCONGOの動作に対して何の効力も持ちません(削除し

#### てもかまいません)。

†3 以上の手順では、ブリッジポートへのETH1の関係づけ「ADD BRIDGE PORT ENTRY ETHERNET 1 ETH1」は、デフォルトで設定されていますが、ブリッジポートに WAN1.1が関係づけされていないのでCONGO はブリッジ (ブルーター) として機能し ません。ブルーターとして動作させるには、CONGO1、CONGO2ともに「ADD BRIDGE PORT ENTRY PPP 2 WAN1.1」を設定してください。しかしながら、CONGO に限ら ずブルーターは、一般的にブロードキャストなどの意図しないパケットがWAN回線 に流れ込み、LANと比較すると非常に狭い帯域しか持たないWANの多くの帯域を浪 費してしまうことがあるため、ネットワークのパフォーマンスを低下させてしまう可 能性があります。

## 3.2 ブリッジの設定手順

デジタル専用線を使用し、2台のCONGOを64Kbpsまたは128Kbpsで対向接続し、CONGOをブリッジとして設定する場合の手順を説明します。構成は、IPアドレスを設定しないという点を除いて図3.1aと同一です。

CONGO にデジタル専用線の設定を施す場合は、IP ルーターの場合と同様に「Express ACCess」を使用せずに、CONGO のコマンドプロンプトから行います。また、2台の CONGO には全く同じ設定を施します。

#### 起動とログイン・WAN ポートの設定

(1) 「3 デジタル専用線 3.1 IP ルーティングの設定手順」の(1)~(6)を実行してください。

## ブリッジポートの設定

(2) ブリッジポートに "wan1.1" を関係付けます。

```
PROMPT:NOT SAVED* add bridge port entry ppp 2 wanl.1
Line = WAN1.1
Protocol = PPP
Admin Status = DISABLED
```

(3) ブリッジポートの動作を可能にします。

PROMPT:NOT SAVED\* set bridge port status 2 enabled Admin Status = ENABLED PROMPT:NOT SAVED\* set phy po dial proced wan1.1 tdm Dial Procedure = TDM

#### 設定情報の保存と CONGO のリセット

(4) 「3 デジタル専用線 3.1 IP ルーティングの設定手順」の(14)~(15)を実行してください。

## ブリッジの設定スクリプトについて

PROMPT> **show** SET SCRIPT VERSION 9.5.1-TDM (ISDN Software Version 8.0) ADD IP ALIAS ENTRY \_B1\_DEF\_ADDR 126.119.22.30<sup>†4</sup> SET PHYSICAL PORT DIAL PROCEDURE WAN1.1 TDM SET PHYSICAL PORT DIAL PROCEDURE WAN1.2 TDM SET BRIDGE PORT COUNT 2 ADD BRIDGE PORT COUNT 2 ADD BRIDGE PORT ENTRY ETHERNET 1 ETH1 SET BRIDGE PORT STATUS 1 ENABLED ADD BRIDGE PORT STATUS 2 ENABLED ADD IP NETWORK ENTRY 126.119.9.14 255.0.0.0 B1<sup>†4</sup> SET PHYSICAL PORT SPEED WAN1.1 128000 RESET

+4 CONGO は工場出荷されるとき、管理のためにデフォルトの IP アドレスとして 「192.168.1.1」が設定されています。デジタル専用線でCONGOをプリッジとして使用 する場合、このデフォルトの IP アドレスを削除しなくてもかまいません。

# 4 ブリッジ設定例

## 4.1 ISDN 回線によるブリッジ接続

ISDN回線を使用したブリッジ接続の設定例を示します。ISDN回線を挟んで対向する2台のCONGOの 設定は、電話番号を除いて同じです。専用回線におけるブリッジ接続は、「3 デジタル専用線」をご覧 ください。

#### 設定手順

- (1) CONGO にコンソールターミナルを接続してください。
- (2) CONGO が工場出荷時の状態であれば、電源を投入し、自己診断が終了したら、自動的に ExpressACCess が起動します。

自動的にExpressACCess が起動しない場合は、CONGO が工場出荷時の状態ではありません。 CONGO にログインして、「set config factory」コマンドを入力してください。

```
PROMPT? login netman
Password:
.....
PROMPT> set configuration factory
PROMPT?
****** Welcome to Express Access for the ISDN Telecommuter ******
....
Press RETURN to continue
```

警告 ISDN回線上でブリッジ機能を使用すると、ネットワーク上のローカルコンピュータからのトラフィックにより、不必要な回線接続が発生することがあります。不要な課金を防ぐためには、使用しないときはCONGOの電源をオフにしておくことをお勧めします。

(3) ISDN回線のタイプを選択します。通常は「6」を選択してください。

```
Select your ISDN switch type:
1 = NET3 (UK-EURO ISDN)
2 = NI-1 (N. America)
3 = 5ESS (N. America)
4 = DMS-100 Custom (N. America)
5 = KDD (Japan)
6 = NTT (Japan)
7 = TS013 (Australia)
(1) > 6
```

(4) ISDNのタイプを選択します。常に「2」を選択してください。日本では「1」のサービスは提供されていません。

```
Describe your ISDN service provisioning
1 = 1B+D
2 = 2B+D
(2) > 2
```

(5) 接続先が1拠点しかない場合は「2」を選択してください。

```
Do you want to configure two different accounts ?

1 = Yes

2 = No

(2) > 2
```

(6) マルチリンクを使用する場合は「1」を選択してください(接続相手がサポートしていない場合は 1Bのみが使用されます)。「2」を選択すると、マルチリンクを使用しません(1B)。この設定は Standerd (RFC1717に準拠)のマルチリンクです。接続先がNile (ACC 製品)のときは、マルチ リンクを使用する場合でも「2」を選択してください(接続先がNile でマルチリンクを使用する場 合は、「Command Reference Manual」の「Set multilink group protocol」のページに従って設 定してください)。

```
Use Multilink to combine both B-channels for maximum bandwidth ?

1 = Yes

2 = No

(1) > 2
```

- ヒント マルチリンクとは、ISDNの2本のBチャネルを束ね128Kbpsとして使う機能です。常に2Bが使用されるわけではなく、自動的にトラフィックが少ないときは1Bのみを使用し、多いときは2Bを使用します(オンデマンドによる帯域幅調節)。
- (7) 接続先の電話番号を入力します。数字文字のみが入力できます。ハイフン「-」やスペースは入力できません。ここでは「0312345678」を仮定します。接続先のCONGOには、こちら側のCONGOの電話番号を設定します。

```
Enter the first telephone number for the first account (no dashes, no spaces)
Ex. 18005551212 (for a 64Kbps clear channel call)
or 18005551212,CM56 (for a 56Kbps rate adapted call)
() > 0312345678
```

(8) ログイン名を入力してください。63文字まで入力でき、大文字、小文字を区別します。接続先が インターネットプロバイダの場合は、プロバイダによって指定されます。接続先が当社NILEの場 合は CONGO側(自分側の)の回線の電話番号を入力してください。ここでは「LgnNam」と仮定 します。

```
Login name for this account (case sensitive, 63 characters max.) () > LgnNam
```

(9) パスワードを入力してください。接続先が「PAP」の場合は8文字まで、「CHAP」の場合は16文 字まで入力でき、大文字、小文字を区別します。接続先がインターネットプロバイダの場合は、プ ロバイダによって指定されます。接続先が当社NILEの場合は(PAP)、大文字で「NETMAN」を 入力してください。ここでは「Password」と仮定します。

Password for this account (case sensitive, Maximum Length: PAP - 8, CHAP - 16) () > Password (10)「PAP」、「CHAP」から認証の方法を選択してください(認証を行わない「NON」は使用できません)。CHAPは、3つの認証の方法で最も高いセキュリティを持ち、パスワードを暗号化して相手に送ります。PAPは暗号化せずにそのまま送るため、ISDN回線上で傍受された場合、セキュリティが破られる可能性があります。通常は、CHAPを使用することをお薦めします。ここでは、「2 = CHAP」を使用すると仮定します。

```
Select the authentication method to be used for this account
(The remote side must support the same method)
1 = PAP (Password Authentication Protocol, less secure)
2 = CHAP (Challenge Handshake Authentication Protocol, more secure)
3 = NONE
(1) > 2
```

(11)(7)で入力した電話番号が話し中だったときに、かける電話番号を入力してください。数字文字のみが入力できます。ハイフン「-」やスペースは入力できません。ここでは(7)で入力した電話番号が話中でも、別の電話番号にかけないと仮定します(なにも入力しません)。

```
Enter the second telephone number for the first account (no dashes, no spaces)
Ex. 18005551212 (for a 64Kbps clear channel call)
or 18005551212,CM56 (for a 56Kbps rate adapted call)
() >
```

(12) ブリッジのみとして使用する場合「2」を選択してください。

```
Configure IP or select Bridging only:
  1 = IP routing
  2 = Bridging only
 (1) > 2
```

(13) ユニット名 (router's name) を変更する場合は、「1」を選択してください。「1」を選択すると、ユニット名の入力を求められます。入力したユニット名は、コマンドプロンプトの「PROMPT」と置き代わります。ここでは、「2」を選択すると仮定します。したがって、コマンドプロンプトは「PROMPT」のままとなります。

```
Do you want to set the router's name?

1 = Yes

2 = No

(1) > 2
```

(14) Express ACCess で行った設定を有効にするかどうかを決定します。「1」を選択すると ExpressACCess による設定内容 (ExpressACCess によって生成されたスクリプト)を実行し、 Express ACCessは終了します。「2」を選択するとスクリプトを実行せずにExpress ACCessを 終了します。ここでは「1」を選択します。

```
Do you want to install this configuration?
1 = yes
2 = Exit without install
(1) > 1
```

(15) (14) を終了した時点では、ExpressACCessによる設定内容は、まだ実行メモリ上にあります。次回の起動時にもExpressACCessによる設定を有効にするためには、CONGOにnetmanでログイン<sup>†1</sup>し、設定を不揮発性メモリに保存しなければなりません。

```
PROMPT:NOT SAVED# login netman
Password:
....
PROMPT:NOT SAVED* set configuration save
....
PROMPT>
```

**ヒント** ExpressACCess の生成したスクリプトの最後に「reset」が記述されているため、 ExpressACCess の終了と同時にログアウトしてしまいます。

#### マルチリンクを使う場合のスクリプト

```
TOKYO:NOT SAVED* show
SET SCRIPT VERSION 9.5.1-TDM (ISDN Software Version 8.0)
SET PROMPT TOKYO
ADD IP ALIAS ENTRY _B1_DEF_ADDR 126.119.22.30
SET BRIDGE PORT COUNT 3
SET BRIDGE MODE BRIDGING
ADD BRIDGE PORT ENTRY ETHERNET 1 ETH1
SET BRIDGE PORT STATUS 1 ENABLED
ADD BRIDGE PORT ENTRY MULTILINK 3 M1
SET BRIDGE PORT STATUS 3 ENABLED
ADD DIAL PORT ENTRY D1 WAN1.1
ADD DIAL PORT PHYSICAL PORT D1 WAN1.2
ADD DIAL PORT ENTRY D2 WAN1.2
ADD DIAL PORT PHYSICAL PORT D2 WAN1.1
SET DIAL PORT ADMIN STATE D1 ENABLED
SET DIAL PORT AUTHENTICATION METHOD D1 CHAP
ADD DIAL PORT CALL ADDRESS D1 "0622222222" "Password" "LgnNam"
SET DIAL PORT ADMIN STATE D2 ENABLED
SET DIAL PORT AUTHENTICATION METHOD D2 CHAP
ADD DIAL PORT CALL ADDRESS D2 "062222222" "Password" "LgnNam"
ADD IP NETWORK ENTRY 192.168.1.1 255.255.255.0 B1
SET ISDN SWITCH TYPE WAN1 BRI-NTT
ADD MULTILINK GROUP ENTRY M1
ADD MULTILINK GROUP PHYSICAL PORT M1 D1
ADD MULTILINK GROUP PHYSICAL PORT M1 D2
SET MULTILINK GROUP ADMIN STATUS M1 ENABLED
RESET
```

## マルチリンクを使わない場合のスクリプト

```
TOKYO:NOT SAVED* show
SET SCRIPT VERSION 9.5.1-TDM (ISDN Software Version 8.0)
SET PROMPT TOKYO
ADD IP ALIAS ENTRY _B1_DEF_ADDR 126.119.22.30
SET BRIDGE PORT COUNT 3
SET BRIDGE MODE BRIDGING
ADD BRIDGE PORT ENTRY ETHERNET 1 ETH1
SET BRIDGE PORT STATUS 1 ENABLED
ADD BRIDGE PORT ENTRY DIAL 3 D1
SET BRIDGE PORT STATUS 3 ENABLED
ADD DIAL PORT ENTRY D1 WAN1.1
ADD DIAL PORT PHYSICAL PORT D1 WAN1.2
SET DIAL PORT ADMIN STATE D1 ENABLED
SET DIAL PORT AUTHENTICATION METHOD D1 CHAP
ADD DIAL PORT CALL ADDRESS D1 "0622222222" "Password" "LgnNam"
ADD IP NETWORK ENTRY 192.168.1.1 255.255.255.0 B1
SET ISDN SWITCH TYPE WAN1 BRI-NTT
RESET
```

# 5 名前付き IP フィルタとフィルタプロファイル

フィルタは、特定のIPトラフィックの種別を制限することによって、セキュリティの観点からホストや ネットワークを区分する機能です。CONGOでは、IPフィルタは直接IPインターフェースに割り当て ず、名前付きIPフィルタを作成し、プロファイルでグループ化してから割り当てます。

## フィルタプロファイルを使うことの利点

フィルタプロファイル (グループ化されたIPフィルタ)を使用することにより、ネットワーク管理者は 同時に1つまたは複数のポートに関して複数のIPフィルタを適用、変更、削除することができます。こ れは大規模なネットワーク環境で設定変更を行う場合には特に便利です。ポートにプロファイルまたは リストを適用することによって、個別にIPフィルタをポートに適用する場合と同じ結果が得られます。 下記にプロファイルの概念図を示します。

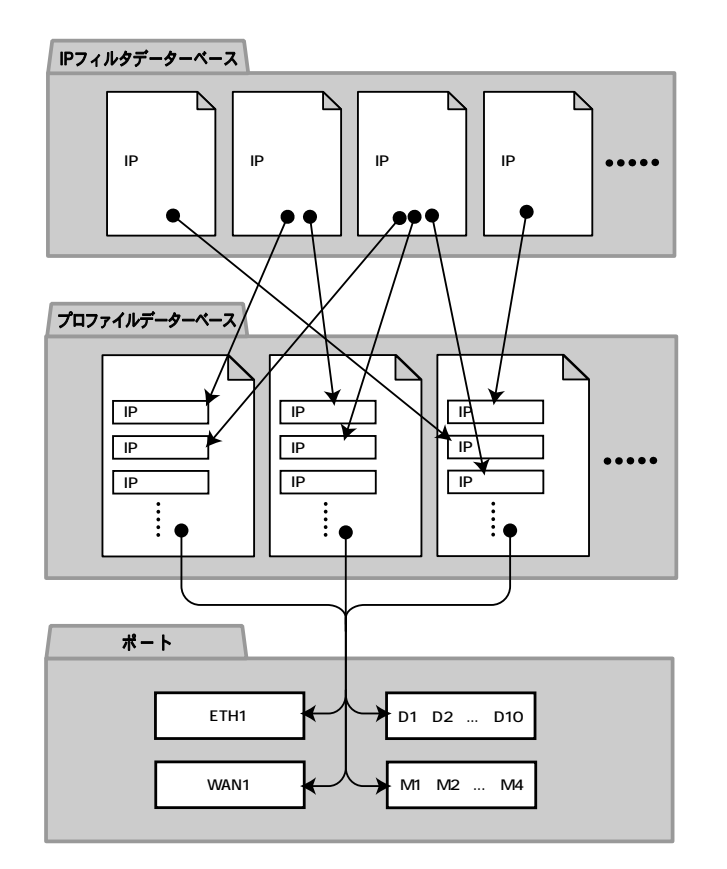

#### 図5.1a フィルタの概念図

5

#### 名前付き IP フィルタ

IP フィルタデーターベースで定義されている IP フィルタのことを名前付き IP フィルタといいます。

フィルタプロファイルにIPフィルタをアサインするためには、IPフィルタをIPフィルタデーター ベースに登録しておかなければなりません。

IP フィルタデーターベースへの IP フィルタの追加、変更、削除は、自由に行うことができます。 ただし、プロファイルデーターベースに登録されている IP フィルタの削除はできません。

IP フィルタデーターベースを操作するコマンドは、下記のものがあります。

add profile ip filter entry delete profile ip filter entry display profile ip filter entry/table

## フィルタプロファイル

プロファイルデーターベースで定義されている「IPフィルタの名前付きグループ」をフィルタプロファ イル、または単にプロファイルといいます。

個々のプロファイルはひとつ以上の IP フィルタを含んでいます。

IPフィルタデーターベースに登録されている名前付きIPフィルタの、プロファイルへの追加、変更、削除は自由にできます。IPフィルタの変更は、そのフィルタを含むすべてのプロファイルに すぐに反映されます。

インターフェース (ポート) にアサインされたプロファイルの変更が可能です。ただし、プロファ イルの削除はできません。

プロファイルがプロファイルデーターベースに登録されると、どのようなポート (複数ポートでも 可能) へのアサインも可能です。

プロファイルデーターベースを操作するコマンドは、下記のものがあります。

add profile entry delete profile entry add profile elements delete profile elements display profile entry display profile table

## プロファイルの設定方法

例を示しながら、プロファイルの設定方法を説明します。図 5.1bのような構成で、ネットワークアドレス「150.87.28.0/255.255.255.0」へ送信されたTCP、UDPパケットはすべて破棄するフィルタプロファイルを設定してみましょう。フィルタを施す前の設定スクリプトを下記に示します。

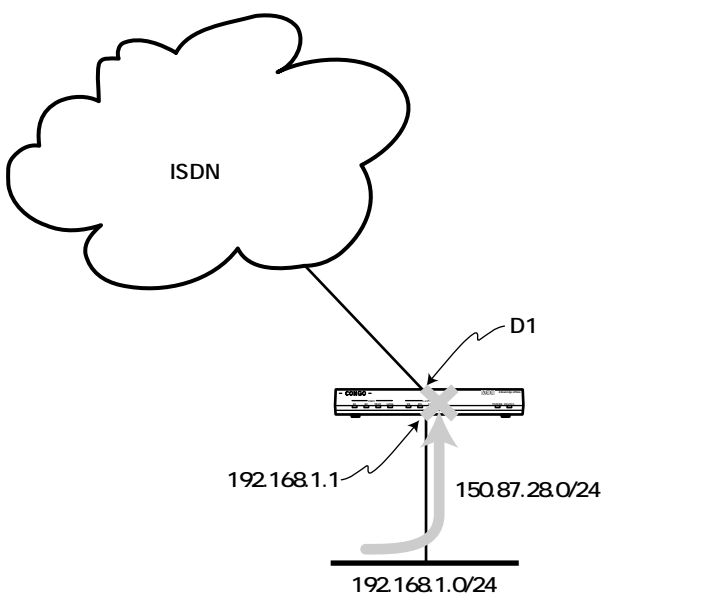

```
🕱 5.1b
```

```
SET SCRIPT VERSION 9.5.1-TDM (ISDN Software Version 8.0)
ADD IP ALIAS ENTRY _B1_DEF_ADDR 126.119.20.27
SET BRIDGE PORT COUNT 2
SET BRIDGE MODE OFF
ADD BRIDGE PORT ENTRY ETHERNET 1 ETH1
SET BRIDGE PORT STATUS 1 ENABLED
ADD DIAL PORT ENTRY D1 WAN1.1
ADD DIAL PORT PHYSICAL PORT D1 WAN1.2
SET DIAL PORT ADMIN STATE D1 ENABLED
SET DIAL PORT AUTHENTICATION METHOD D1 CHAP
ADD DIAL PORT CALL ADDRESS D1 "0452222222" "Password" "LgnNam"
ADD IP NETWORK ENTRY 192.168.1.1 255.255.255.0 ETH1
ADD IP NETWORK ENTRY D1
ADD IP ROUTE ENTRY 0.0.0.0 0.0.0.0 D1 1
SET ISDN SWITCH TYPE WAN1 BRI-NTT
reset
```

## IP フィルタデーターベースへの登録

IPフィルタデーターベースへ IPフィルタの登録、削除、表示は、次のコマンドを使用します。 くわしくは、Command Reference マニュアルをご覧ください。

add profile ip filter entry filter\_name direction dest\_ip\_addr dest\_mask
source\_ip\_addr source\_mask {op1} {protocol\_id} {op2} {port} filter
delete profile ip filter entry filter\_name
display profile ip filter entry filter\_name
display profile ip filter table

| filter_name   | フィルタ名                               |  |
|---------------|-------------------------------------|--|
| direction     | input ¦ output                      |  |
| dest_ip_addr  | 宛先のネットワークアドレスまたは IP アドレス            |  |
| dest_mask     | dest_ip_addr のマスク                   |  |
| souce_ip_addr | パケットの送信元の IP アドレス                   |  |
| source_mask   | source_ip_addrのマスク                  |  |
| op1           | = ¦ ! (等しい ¦ 等しくない)                 |  |
| protocol_id   | プロトコルを 16 進数で指定。先頭に「0x」が必要。         |  |
| op2           | d ¦ s と = ¦ ! ¦ < ¦ > の組み合わせ        |  |
| port          | ポート番号を指定する整数                        |  |
| filter        | discard ¦ log ¦ low ¦ normal ¦ high |  |

 (1)「宛先が『150.87.28.0/255.255.255.0』へのTCPのパケットはすべて破棄する」というIPフィ ルタをフィルタ名「test1」でIPフィルタデーターベースに登録します。

```
PROMPT> add profile ip filter entry test1 output 150.87.28.0 255.255.255.0
0.0.0.0 0.0.0.0 = 0x6 discard
Action = ADD
Filter Type = OUTPUT
Dst Addr = 150.87.28.0
Dst Mask = 255.255.255.0
Src Addr = 0.0.0.0
Src Mask = 0.0.0.0
Op1 = =
Proto = $000006
Op2 = NONE
UDP/TCP Port = 0
Disposition = DISCARD
```

(2)「宛先が『150.87.28.0/255.255.255.0』へのUDPのパケットはすべて破棄する」というIPフィ ルタをフィルタ名「test2」でIPフィルタデーターベースに登録します。

```
PROMPT:NOT SAVED* add profile ip filter entry test2 output 150.87.28.0
255.255.255.0 0.0.0.0 0.0.0.0 = 0x11 discard
Action = ADD
Filter Type = OUTPUT
Dst Addr = 150.87.28.0
Dst Mask = 255.255.255.0
Src Addr = 0.0.0.0
Src Mask = 0.0.0.0
Op1 = =
Proto = $000011
Op2 = NONE
UDP/TCP Port = 0
Disposition = DISCARD
```

## フィルタプロファイルへの登録

プロファイルデーターベースへ名前付きIPフィルタの登録、追加、削除、表示は、次のコマンドを使用 します。

add profile entry profile\_name filter\_id\_list
delete profile entry profile\_name
add profile elements profile\_name filter\_id\_list
delete profile elements profile\_name filter\_id\_list
display profile entry profile\_name
display profile table

 profile\_name
 フィルタプロファイルの名前 (IP フィルタのグループ名)

 filter\_id\_list
 IP フィルタの名前。複数ある場合はスペースで区切って羅列。

 (3) 名前付き IP フィルタ「test1」と「test2」をプロファイル名「protest」でプロファイルデーター ベースに登録します。

```
PROMPT:NOT SAVED* add profile entry protest test1 test2
Action = ADD_PROFILE
Filter List = test1 test2
```

## プロファイルのポートへの適用

ポートへのフィルタプロファイルの適用、適用の解除、適用状態の表示は、次のコマンドを使用します。 「add profile port assignment」は指定したポートを対象にします。「add profile global assignment」 は全てのポートを対象にします。

```
add profile port assignment port profile_list
delete profile port assignment port profile_list
add profile global assignment profile_list
delete profile global assignment profile_list
display profile port entry port
display profile port table
```

| port         | フィルタプロファイルを適用する物理ポート、ダイアルポート、 |
|--------------|-------------------------------|
|              | またはマルチリンク                     |
| profile_list | プロファイルの名前。複数ある場合はスペースで区切って羅列。 |

警告 aad profile port assignment コマンドで、WAN およびマルチリンクポートにプロファイル (IPフィルタ)の割り当てを行わないでください。CONGO がリプートしてしまいます。

(4) プロファイル「protest」をダイアルポートD1に割り当てます。

```
PROMPT:NOT SAVED* add profile port assign d1 protest
Action = ADD_PROFILES
Profile List = protest
```

## フィルタを外す

指定したポートに対してフィルタプロファイルの適用をやめます。これによって、フィルタプロファイルに含まれるフィルタが機能しなくなります。ただし、対象ポートがWANポートである場合、このコマンド入力によってCONGOはリプートします。

delete profile port assignment port profile\_list
delete profile global assignment profile\_list

注意 ポートに対して適用されているフィルタプロファイルの削除はできません。プロファ イルデーターベースに登録されている名前付き IP フィルタは削除できません。 フィルタ適用後のスクリプト

```
SET SCRIPT VERSION 9.5.1-TDM (ISDN Software Version 8.0)
ADD IP ALIAS ENTRY _B1_DEF_ADDR 126.119.20.27
SET BRIDGE PORT COUNT 2
SET BRIDGE MODE OFF
ADD BRIDGE PORT ENTRY ETHERNET 1 ETH1
SET BRIDGE PORT STATUS 1 ENABLED
ADD DIAL PORT ENTRY D1 WAN1.1
ADD DIAL PORT PHYSICAL PORT D1 WAN1.2
SET DIAL PORT ADMIN STATE D1 ENABLED
SET DIAL PORT AUTHENTICATION METHOD D1 CHAP
ADD DIAL PORT CALL ADDRESS D1 "0452222222" "Password" "LgnNam"
ADD IP NETWORK ENTRY 192.168.1.1 255.255.255.0 ETH1
ADD IP NETWORK ENTRY D1
ADD IP ROUTE ENTRY 0.0.0.0 0.0.0.0 D1 1
add profile ip filter entry test1 output 150.87.28.0 255.255.255.0 0.0.0.0
0.0.0.0 = 0x6 discard
add profile ip filter entry test2 output 150.87.28.0 255.255.255.0 0.0.0.0
0.0.0.0 = 0 \times 11 discard
add profile entry protest test1 test2
add profile port assign d1 protest
SET ISDN SWITCH TYPE WAN1 BRI-NTT
reset
```

## 6 DHCP

CONGOはDHCPサーバーとして動作させることができます。DHCP (ダイナミック・ホスト・コンフィ グレーション・プロトコル) は、LAN 上のホストに対して自動的にIP アドレスを割り当てるプロトコ ルです。DHCP クライアント (LAN 上のパソコンなど) がDHCP の要求を出すと、DHCP サーバー (CONGO) は管理している IP アドレスの中から、その時点で使用していない IP アドレスを、DHCP ク ライアントに渡します。

CONGOのDHCPサーバー機能を設定する例を示します。詳細は、Command Referenceマニュアルを ご覧ください。

(1) DNS サーバーを指定します。ここでは「150.87.28.50」を仮定します。

SET DHCP SERVER DOMAIN SERVER ETH1 150.87.28.50

(2) DHCPクライアントに割り当てるIPアドレスの範囲を指定します。指定は、割り当て開始のIPアドレスと、割り当て終了のIPアドレスを次の2つのコマンドで行います。

SET DHCP SERVER START ADDRESS ETH1 150.87.28.10 SET DHCP SERVER END ADDRESS ETH1 150.87.28.20

(3) CONGOのDHCPサーバーの機能をイネーブルにします。

SET DHCP SERVER ADMIN STATUS ETH1 ENABLED

**ヒント** Windows95をDHCPクライアントとして設定するためには、次のようにたどって行き、「IPアドレス」タブで「IPアドレスを自動的に取得」に設定してください。

「スタート」 「設定 (C)」項目 「コントロールパネル (C)」項目 「コントロール パネル」ウインドウ 「ネットワーク」アイコン 「TCP/IP」項目 「TCP/IPのプロ パティ」パネル 「IPアドレス」タブ

注意 Web Wizardを使用して、CONGOの設定を行うと自動的にDHCPサーバーの機能が働くように設定されます。DHCPサーバーの動作を停止したい場合は、次のコマンドを入力してください。 SET DHCP SERVER ADMIN STATUS ETH1 DISABLED

## 7 他社製品と接続するとき

CONGOを他社製のルータに接続する場合は、Express ACCessやWeb Wizardを実行した後に、それぞれのルータに対して以下のような設定を施してください。

## Cisco 社ルータと PAP 認証で接続

接続例のようにCONGOのLogin 名、Cisco社ルータの hostname と username が全て同じになるよう に設定してください。

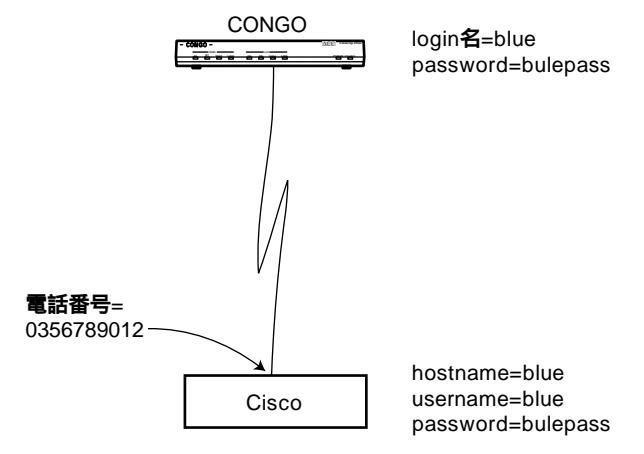

🗷 7a

Congo ルータの設定例

add dial port call address D1 0356789012 bluepass blue

Cisco ルータの設定

hostname **blue** username **blue** password **bluepass** 

## Cisco 社ルータからの CHAP 認証での接続

設定例のように、CONGOのLogin 名、Cisco 社ルータの hosutoname と username を 2 組づつ使用し ます。組ごとに、CONGOの Login 名、Cisco 社ルータの hostname と username の 3 つが同じになる ように、また CONGOの prompt (ユニット名)、Cisco 社ルータの username と hostname が同じにな るように設定してください。さらに、CONGOの認証方法を chap または pap に設定してください。

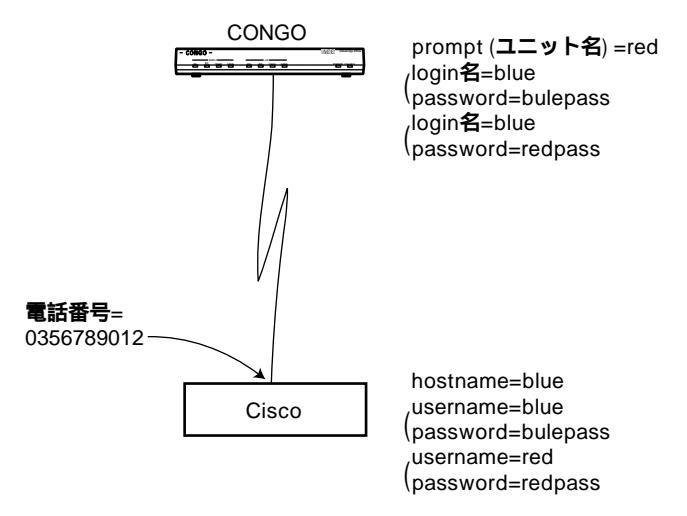

ଅ 7b

CONGO ルータの設定

set prompt **red** add dial port call address D1 0356789012 **bluepass blue** add dial port call address D1 0356789012 **redpass blue** set dial port auth method D1 CHAP/PAP

Cisco ルータの設定

hostname **blue** username **blue** password **bluepass** username **red** password **redpass** 

## Yamaha 社ルータからの着呼

Yamaha に対して、ルータが受け入れる認証方法を chap/pap に設定してください。

pp auth accept chap pap

## Ascend 社ルータからの着呼

CONGOの「Login名」と「パスワード」、Ascendのmynameとsend passwordがそれぞれ一致するように設定してください。

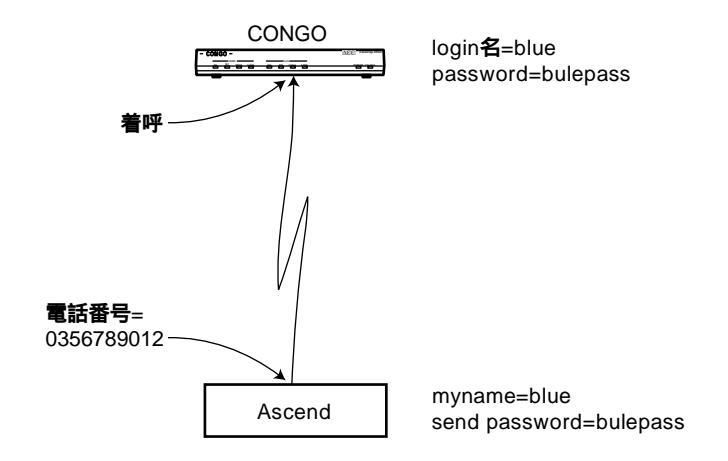

🕱 7c

Congo ルータの設定例

add dial port call address D1 0356789012 bluepass blue

## Ascend 社ルータへの発呼

CONGO の「Login 名」と「パスワード」、Ascend の Rem name と Rem pass がそれぞれ一致するように設定してください。

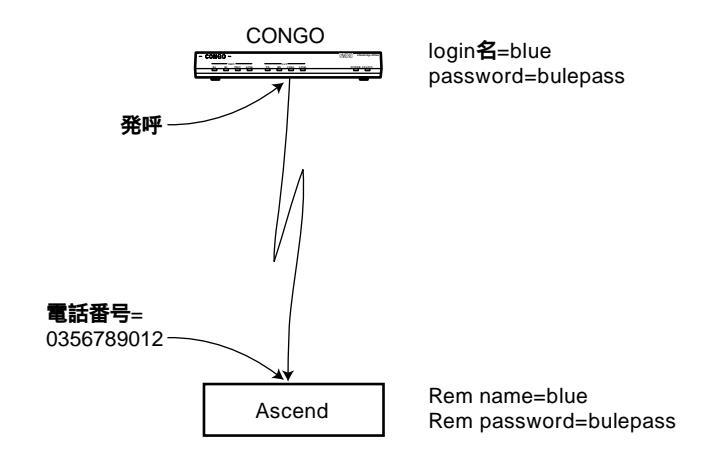

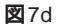

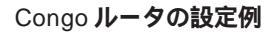

add dial port call address D1 0356789012 bluepass blue

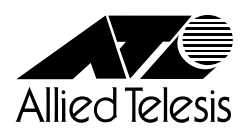

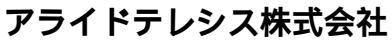

PN J613-M0032-00 Rev.C 970415